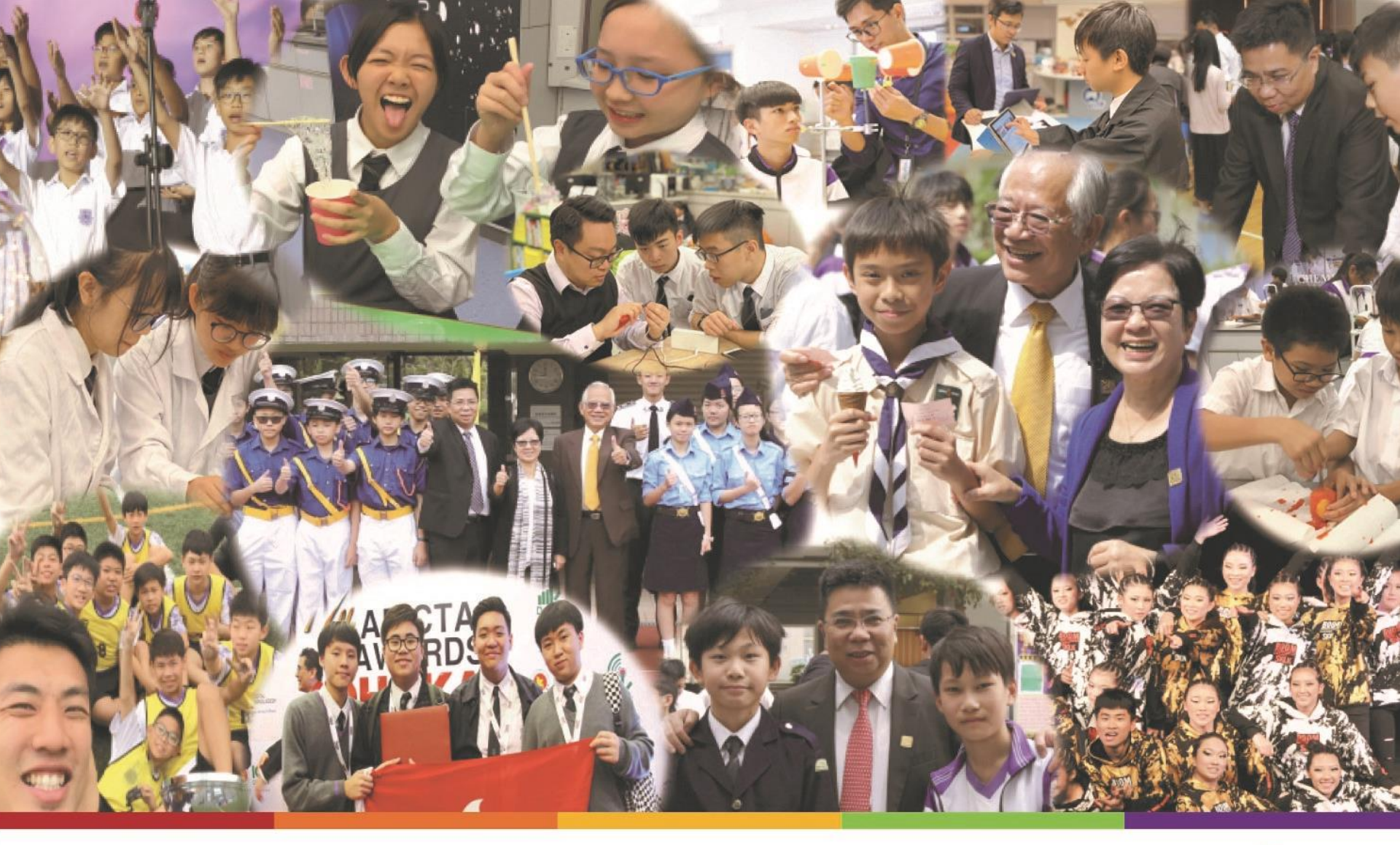

# 微笑行動:人工智能千人匯

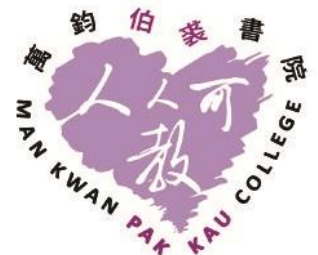

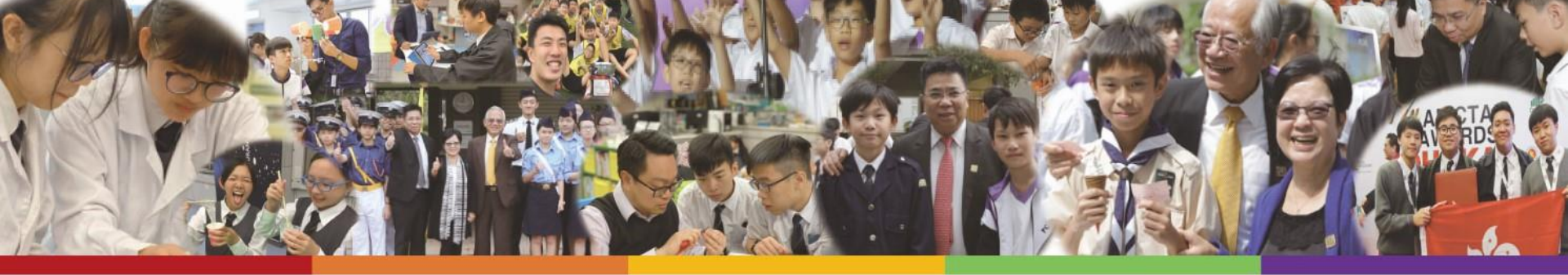

#### 活動目的

- 進行創意編程
- •學習人工智能
- 發放正能量

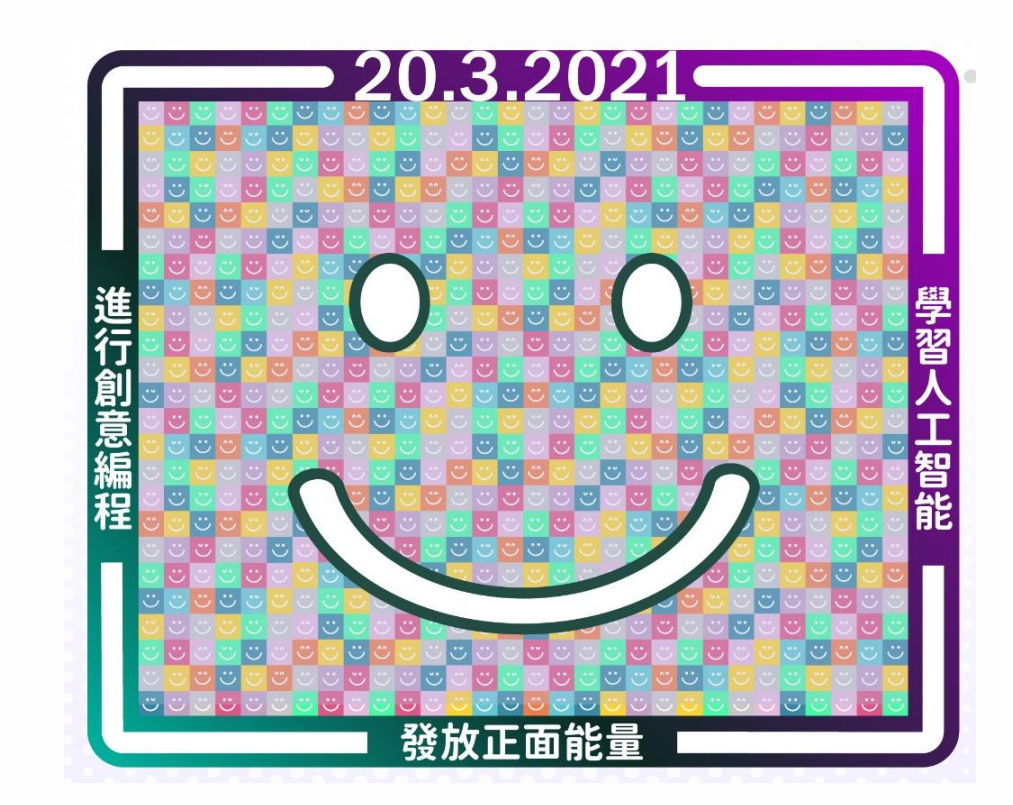

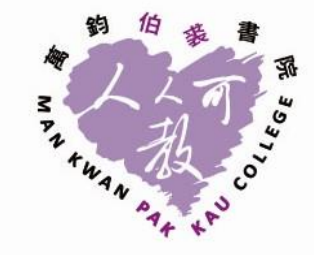

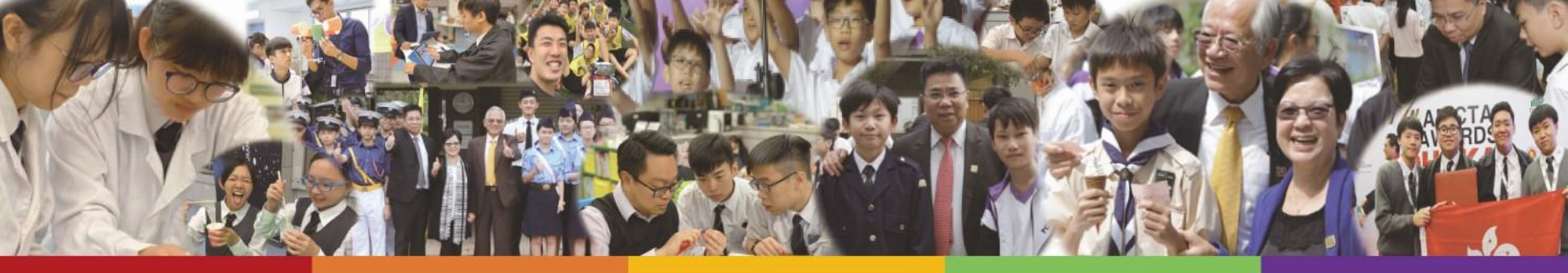

#### 活動日程

- •20/3(星期六)9:45-12:00
- •學生將會利用mBlock應用程式建構面部表情識別程式

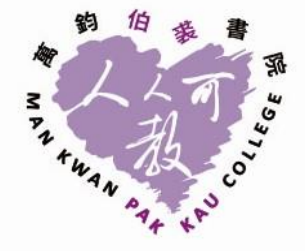

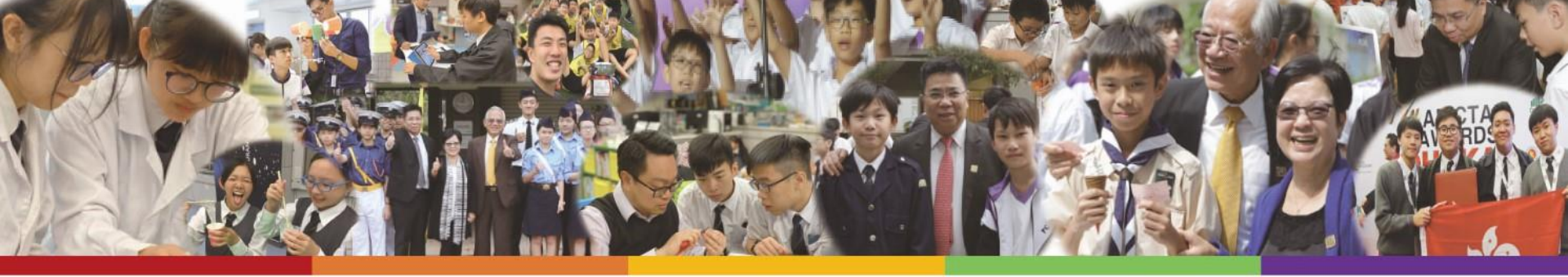

#### 應用程式: mBlock

#### (同學建議使用ipad 版本)

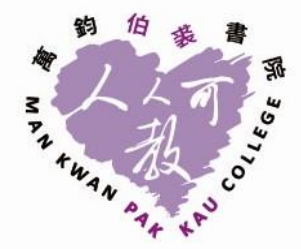

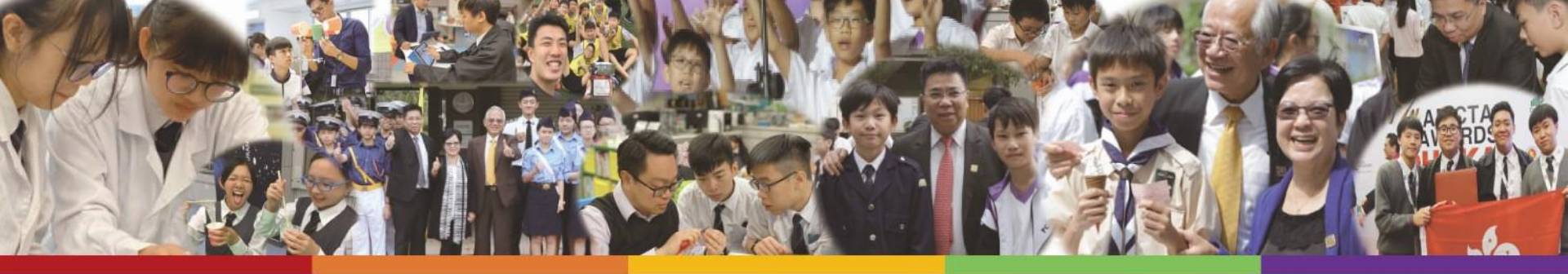

#### 預備裝置

•最佳選擇: iPAD + PC / Mobile (Zoom)

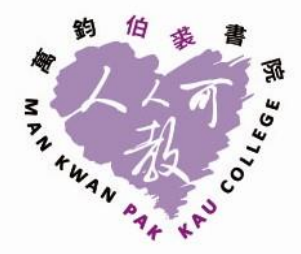

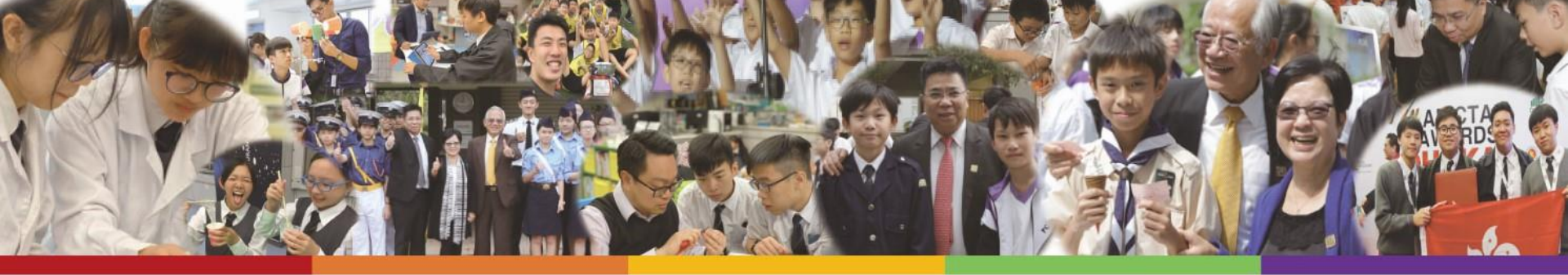

#### mBlock 户口

- •活動將提供mBlock 户口予學生,每名參加者均有一個
- 學生必須利用此户口登入
- ・mBlock 平台
- 及活動後照片提交系統

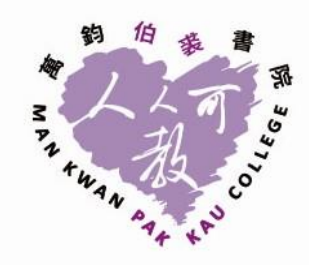

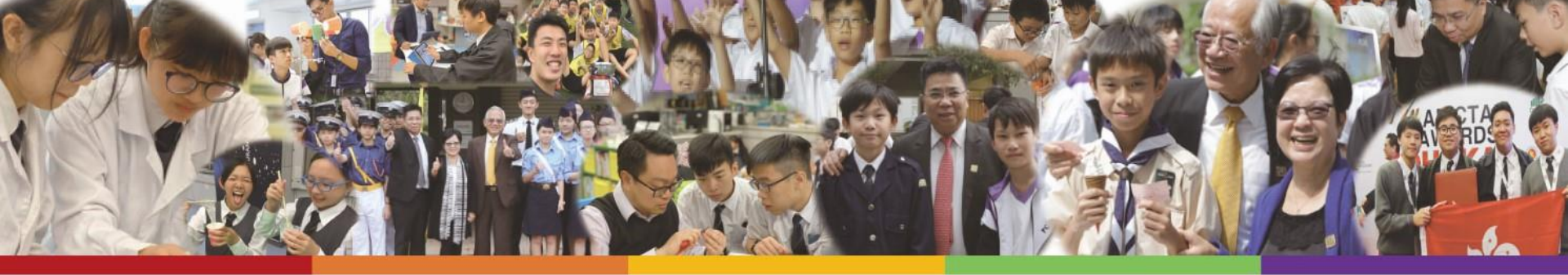

#### ZoomID

活動Zoom ID 及 學生Account會於今天Send給各位老

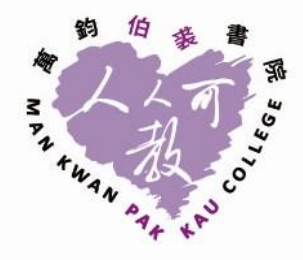

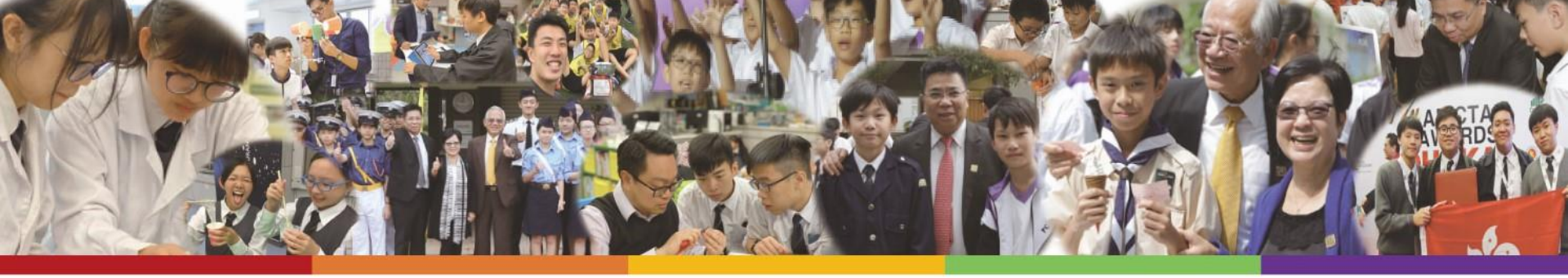

#### 人工智能 Artificial Intelligence

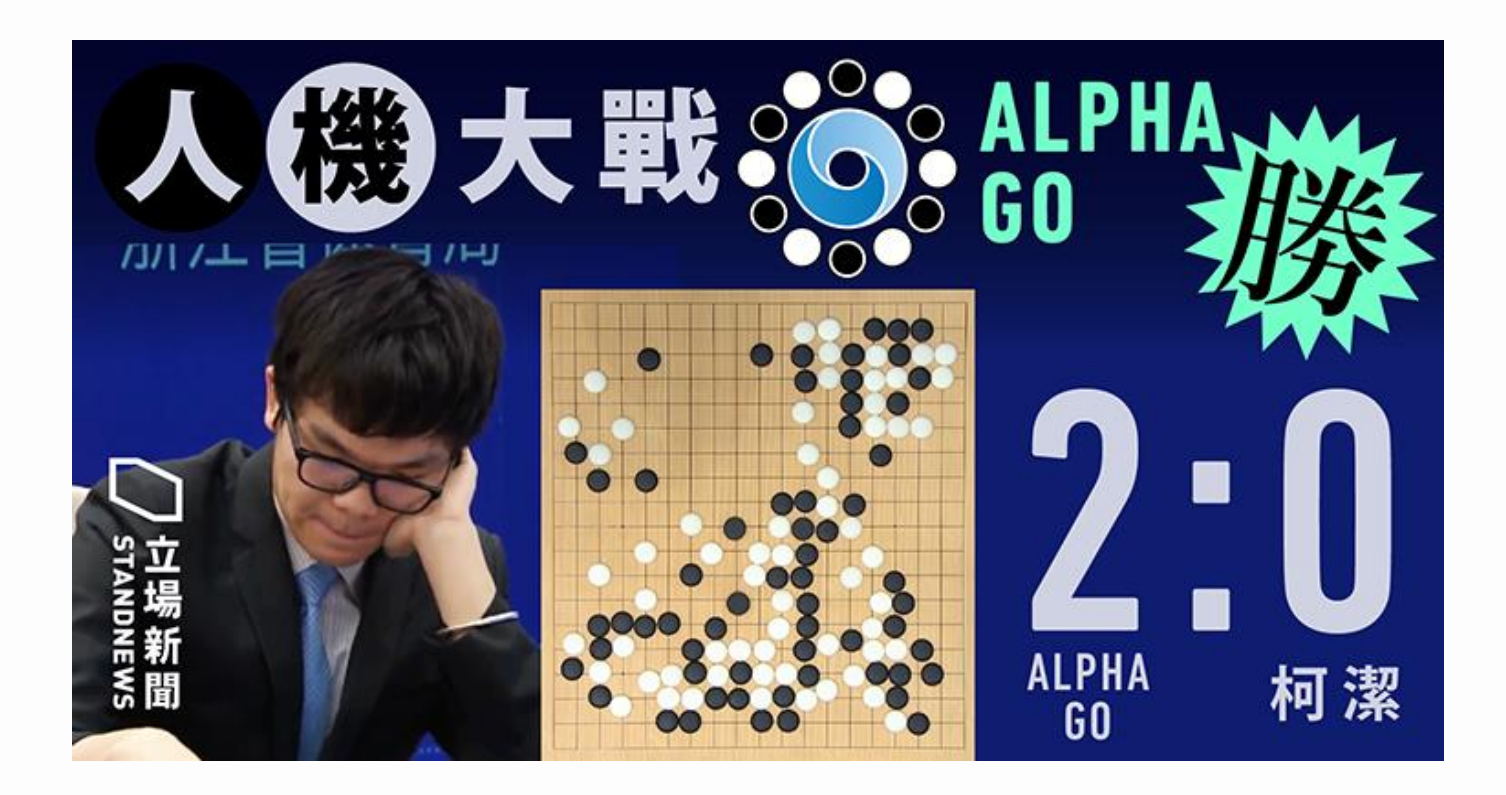

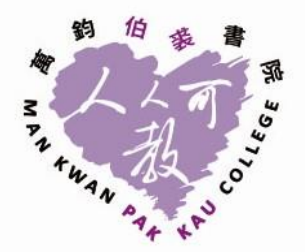

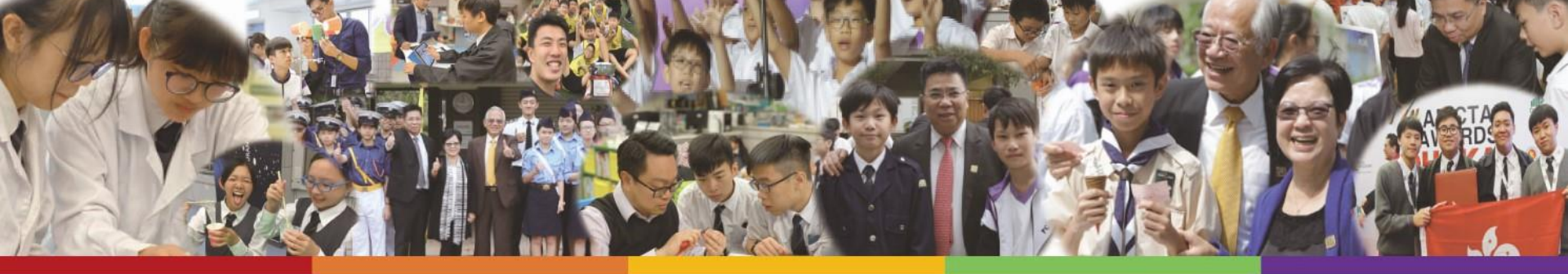

### 人工智能例子

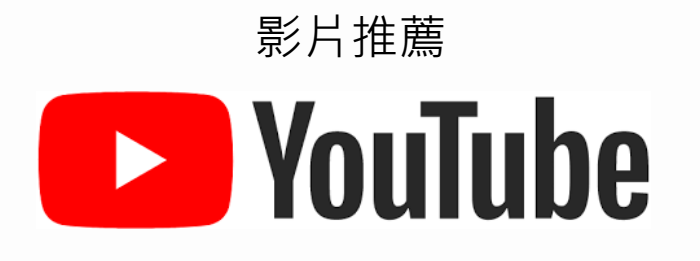

自動駕駛汽車

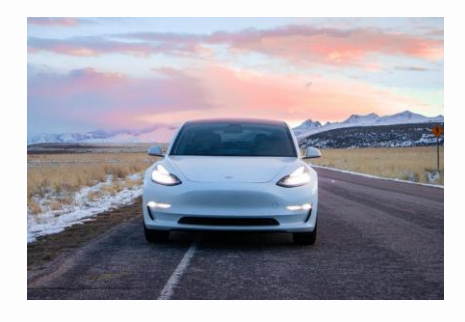

SIRI

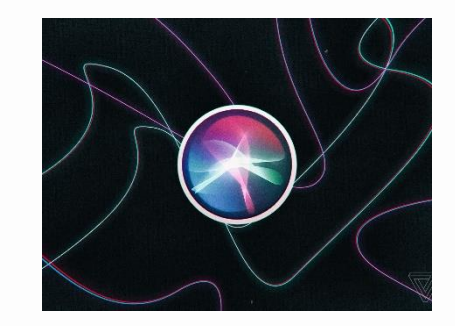

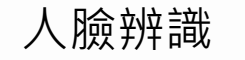

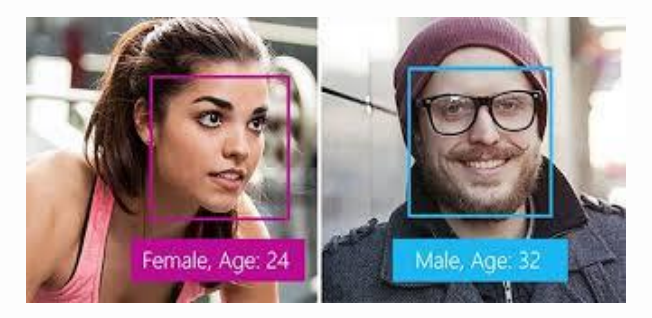

#### 聊天機械人

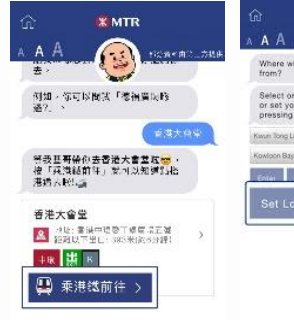

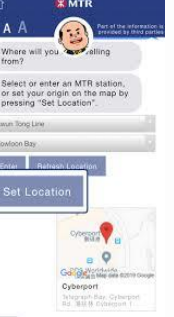

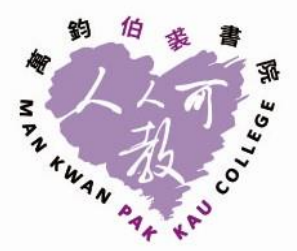

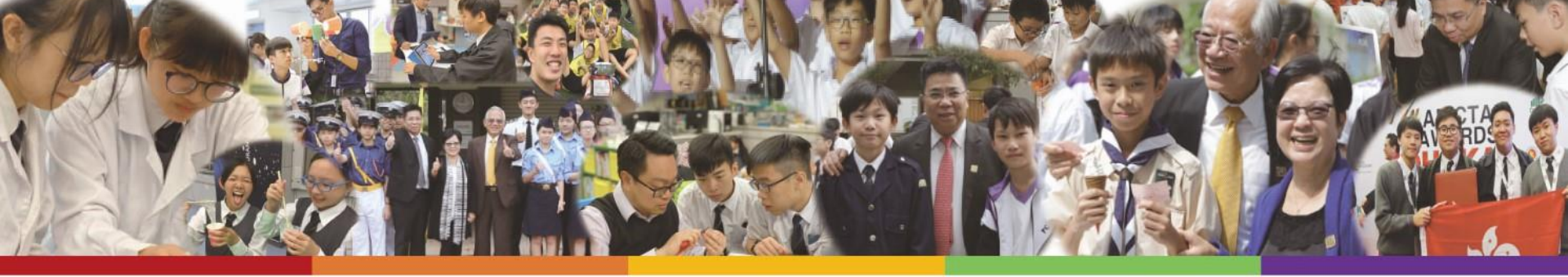

#### Youtube - 影片推薦

• 應用深度學習模型

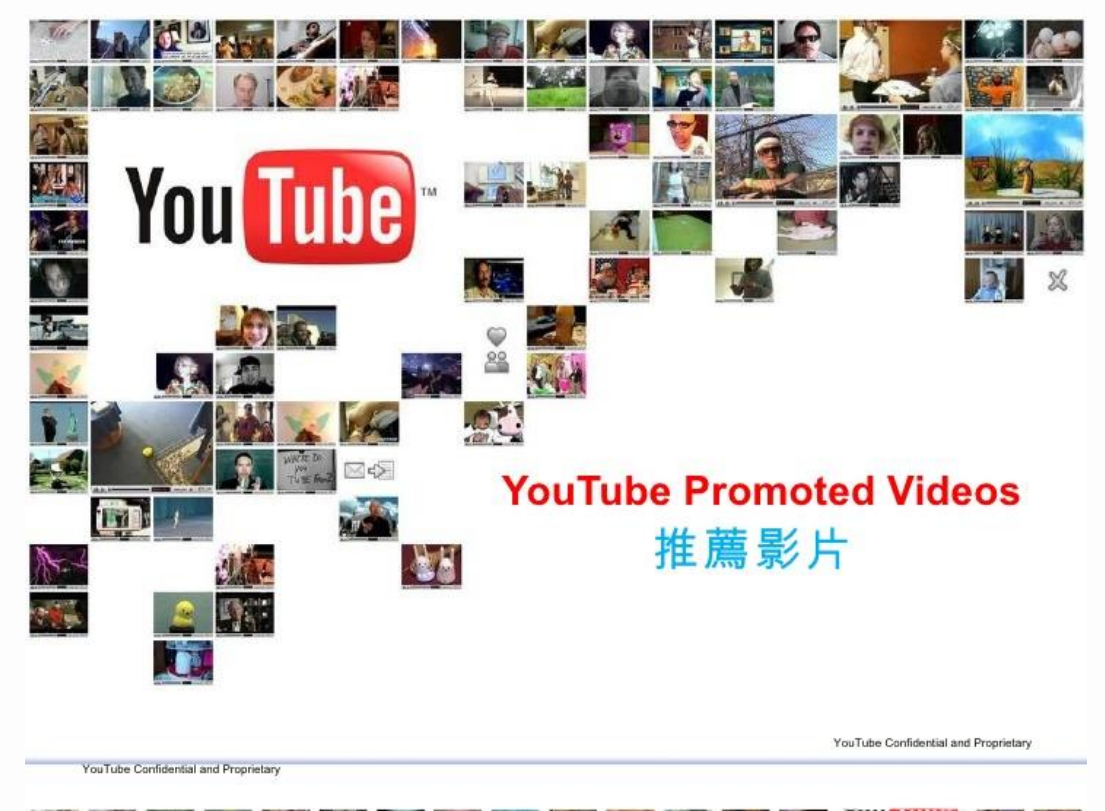

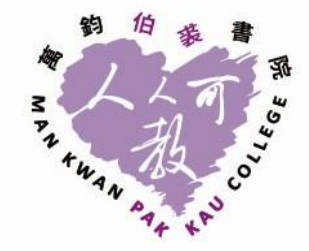

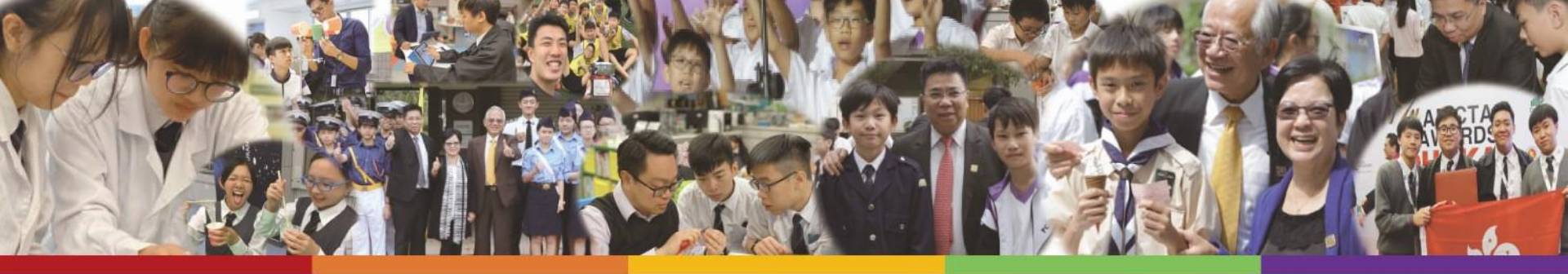

#### 自動駕駛汽車

#### • 應用計算機視覺技術

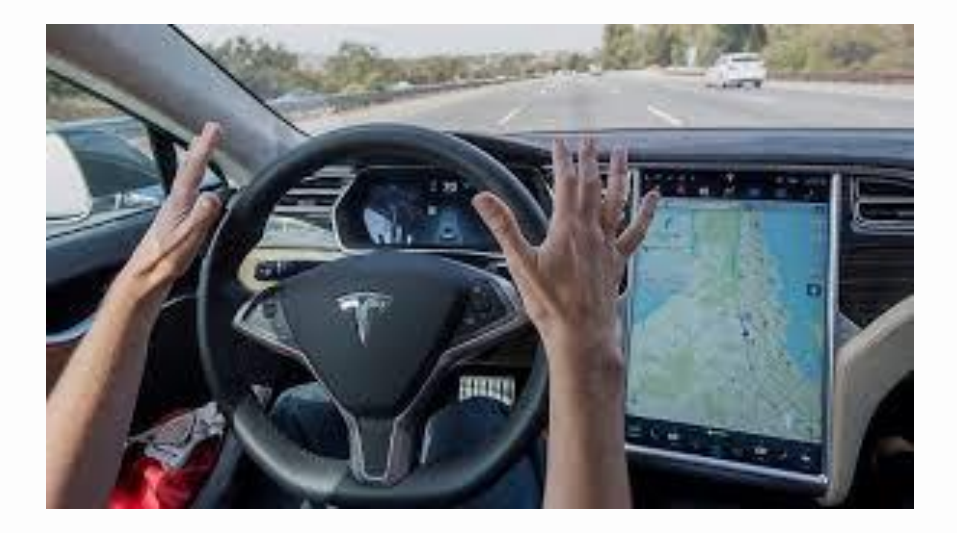

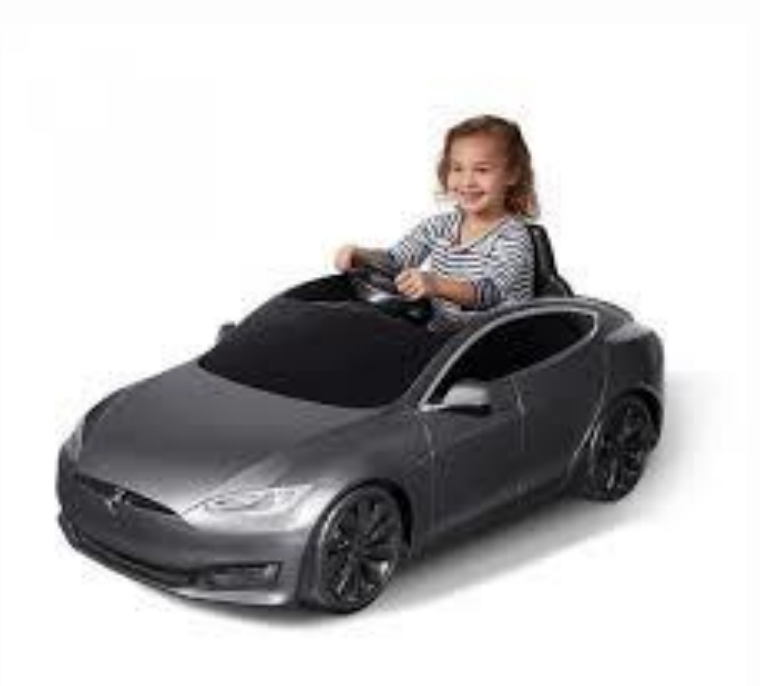

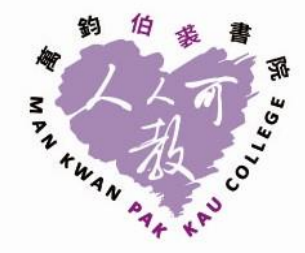

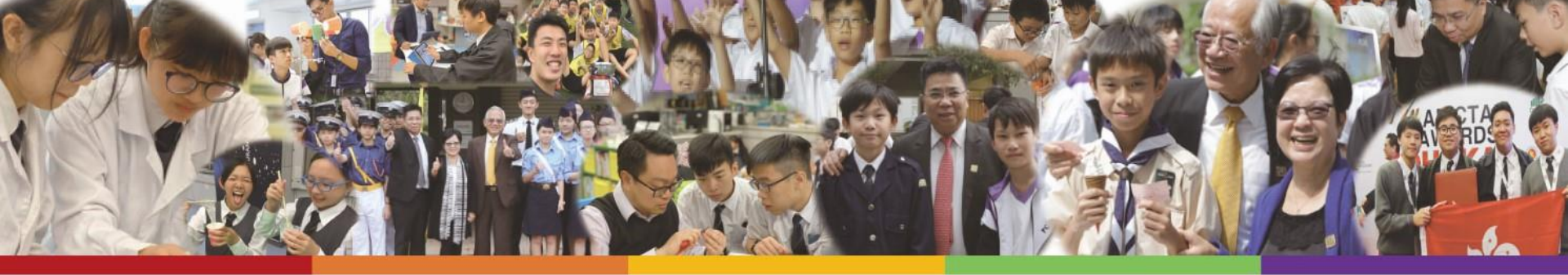

#### SIRI

• 語音識別技術

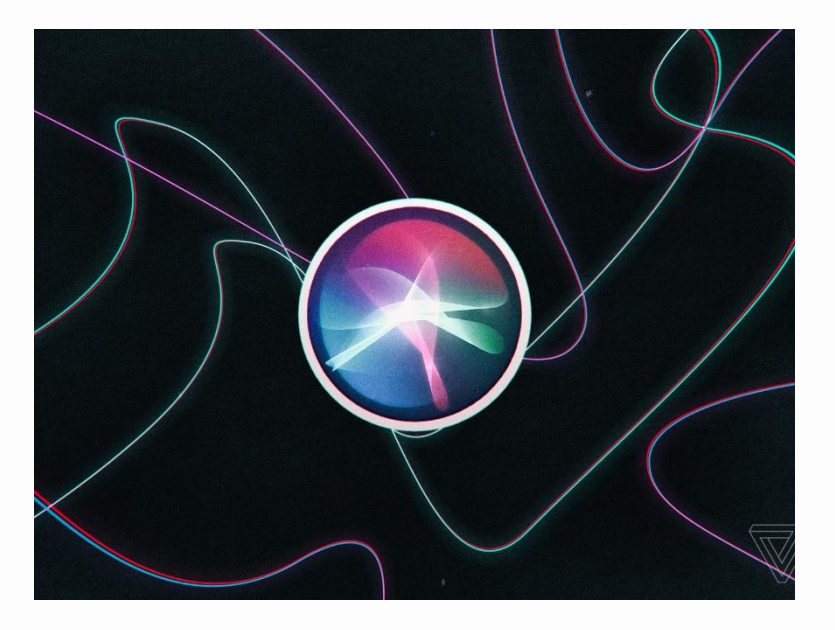

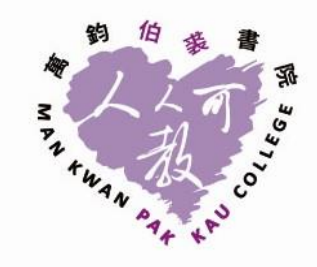

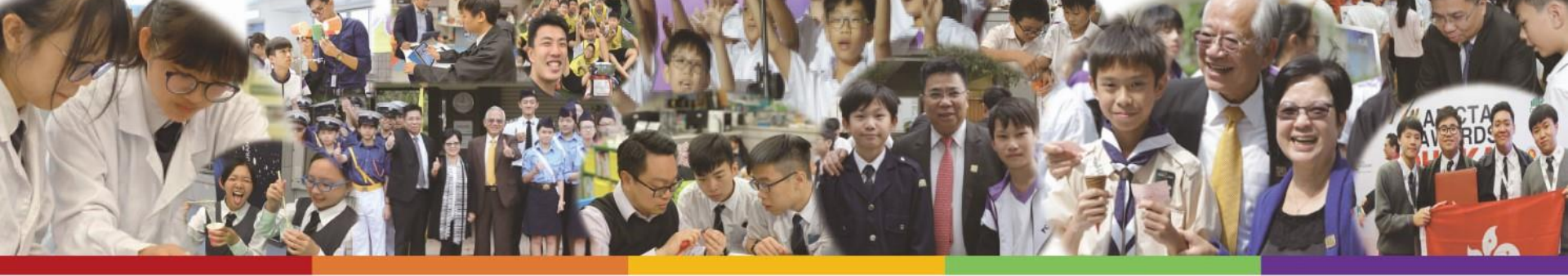

#### 人臉辨識

#### •應用計算機視覺技術

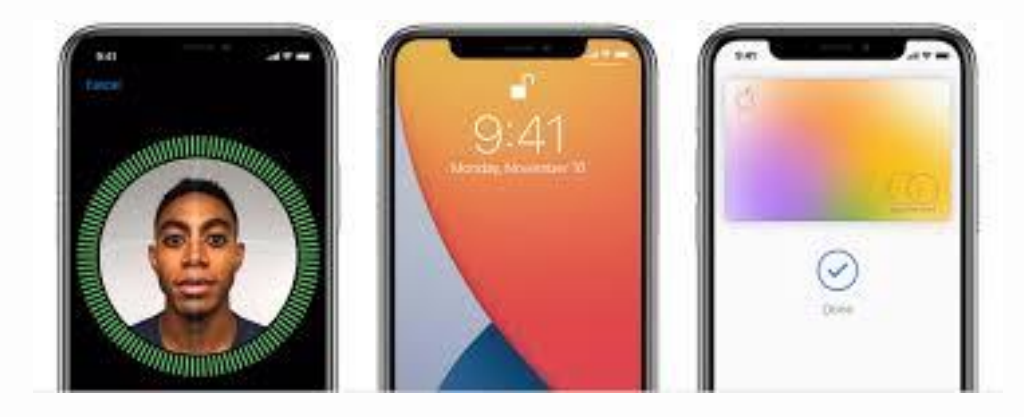

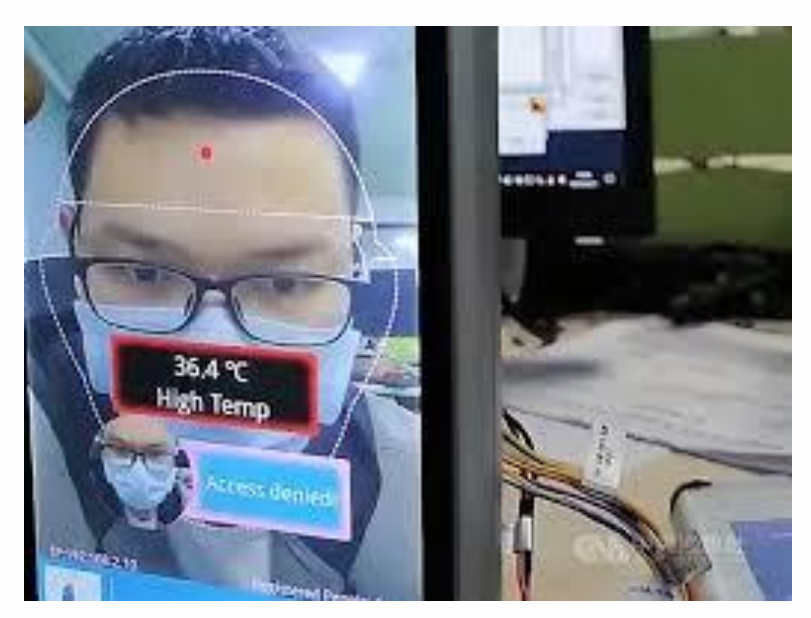

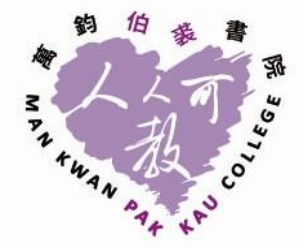

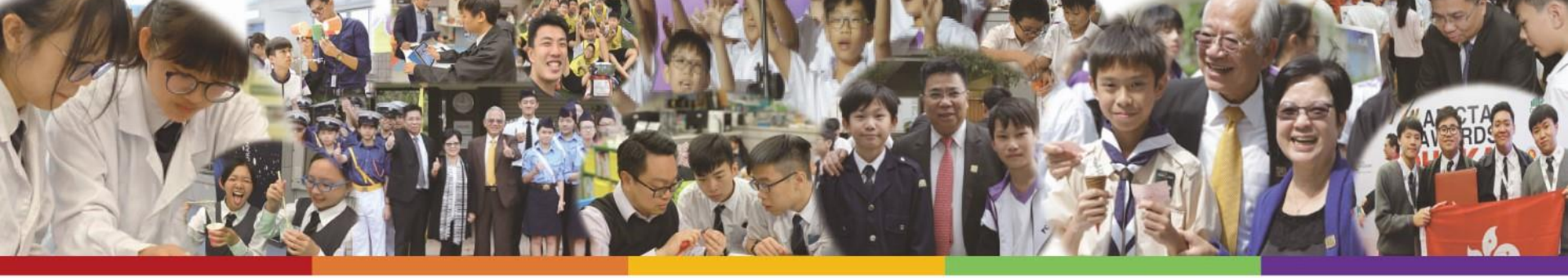

#### 編程平台 - mBlock

- 使用程式方塊,用法簡單
- 能使用人工智能技術:
  如:物件辨識、語音辨識

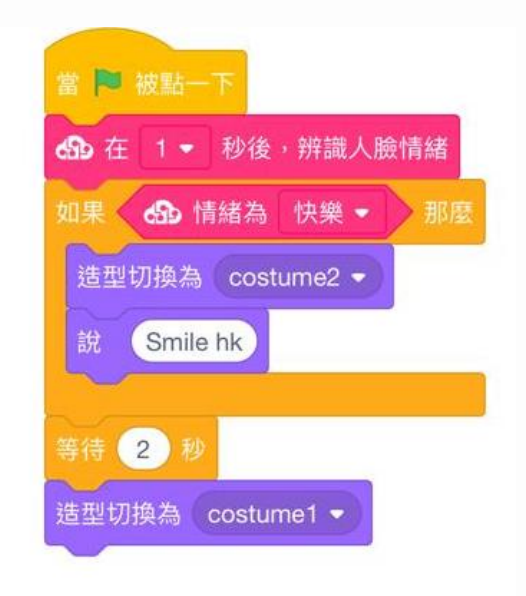

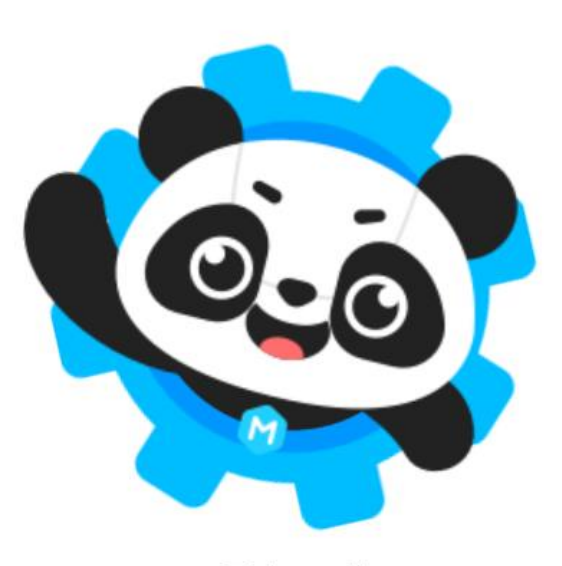

mBlock 5 v5.0.0-Bluetooth4.0

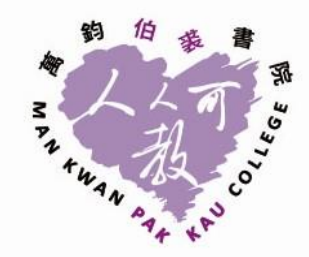

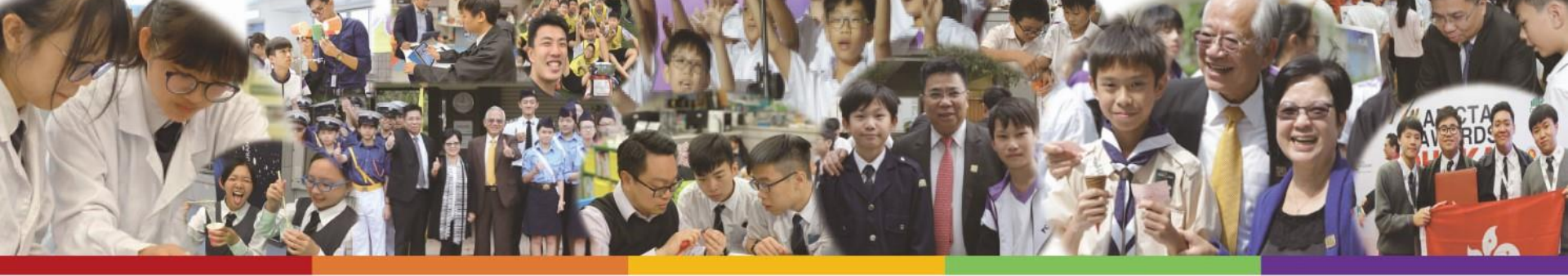

#### 1. 下載應用程式 Apple 產品 (Android 產品用家請跳去下一頁)

- 1. 打開App Store
- 2. 搜尋 "mBlock Learn Coding"
- 3. 點選 "Get / 下載"

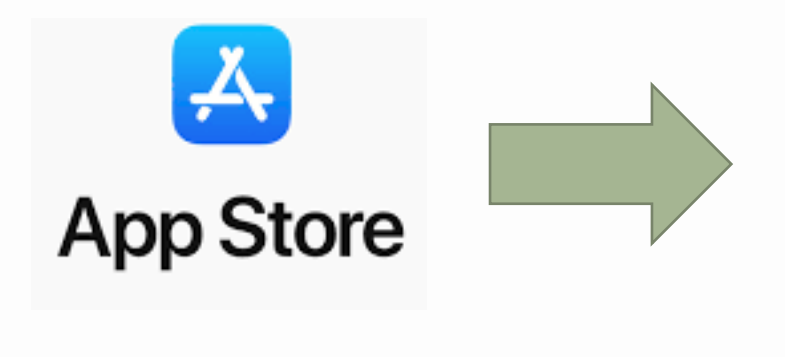

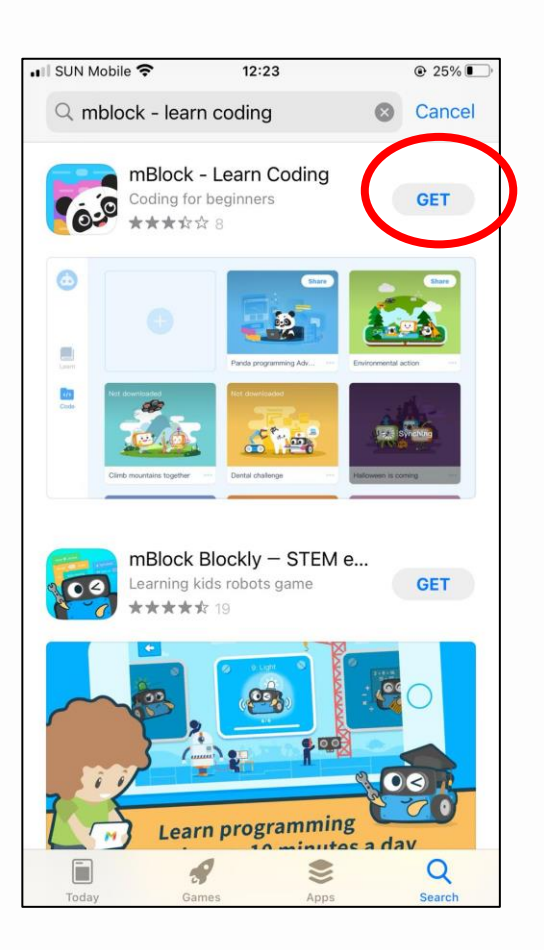

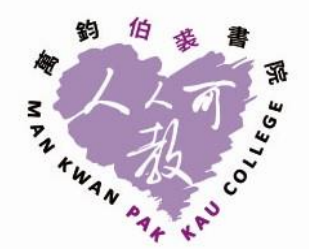

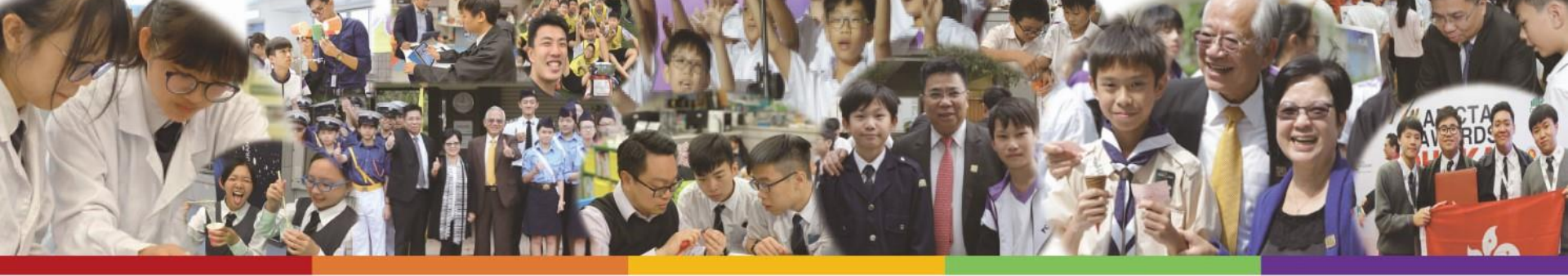

# 1. 下載應用程式

#### <u>Android 產品</u>

- 1. 打開Google Play Store
- 2. 搜尋 "mBlock Coding Platform for Beginner"
- 3. 點選 "安裝"

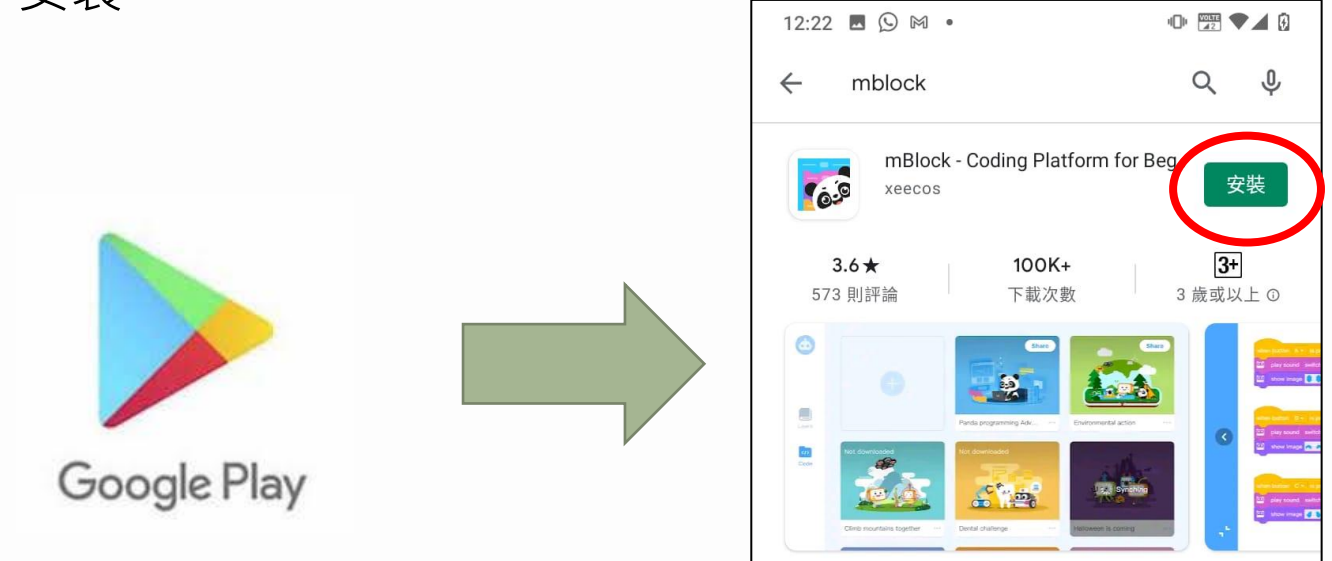

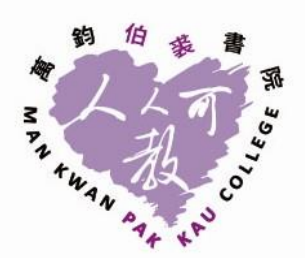

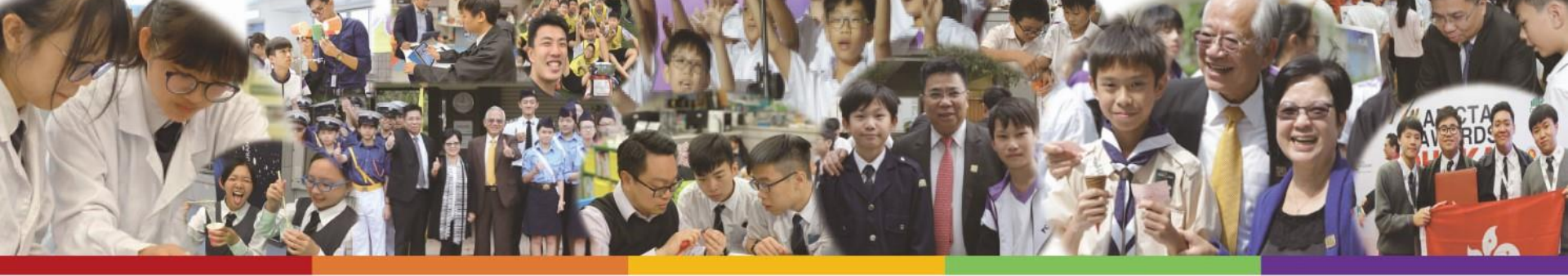

## 2. 登入帳戶 (1)

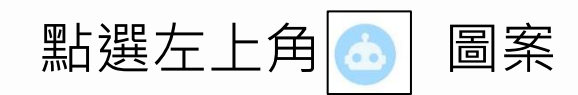

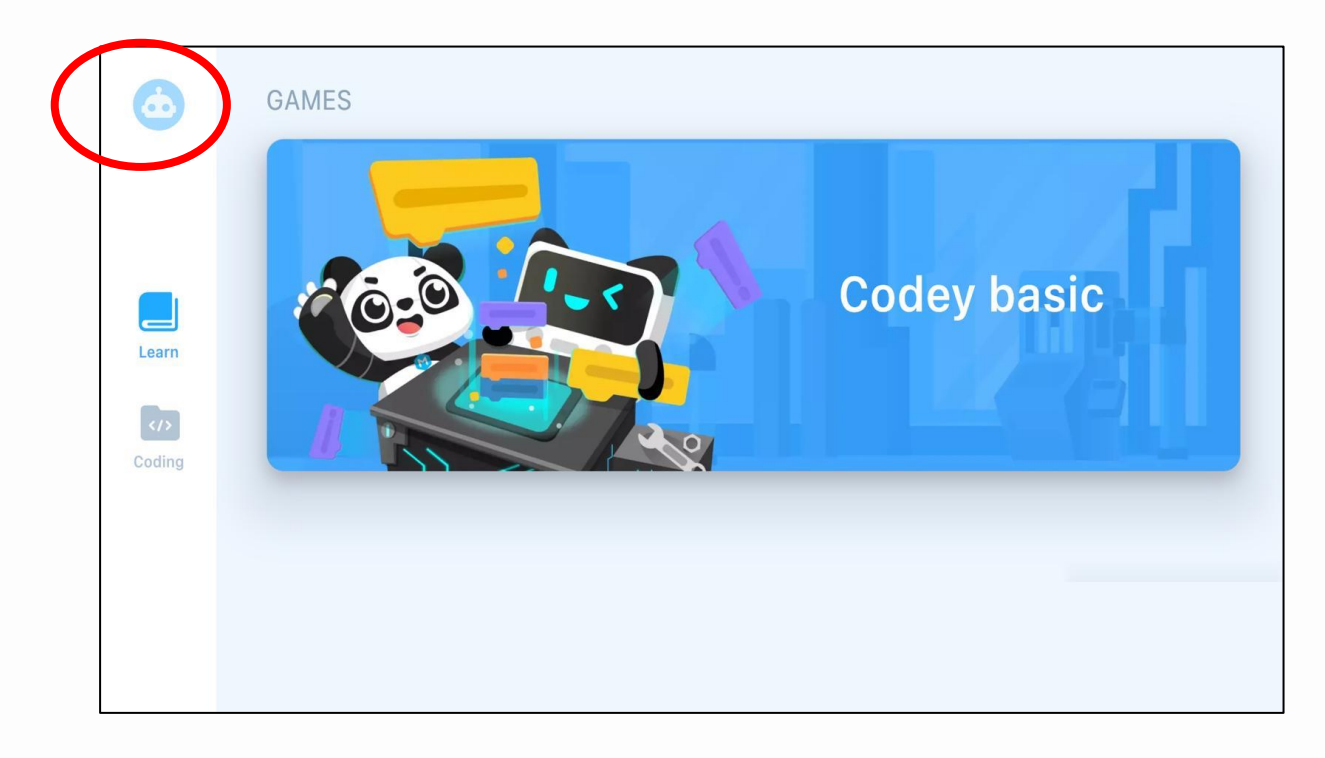

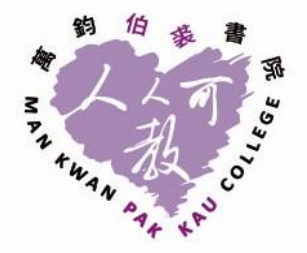

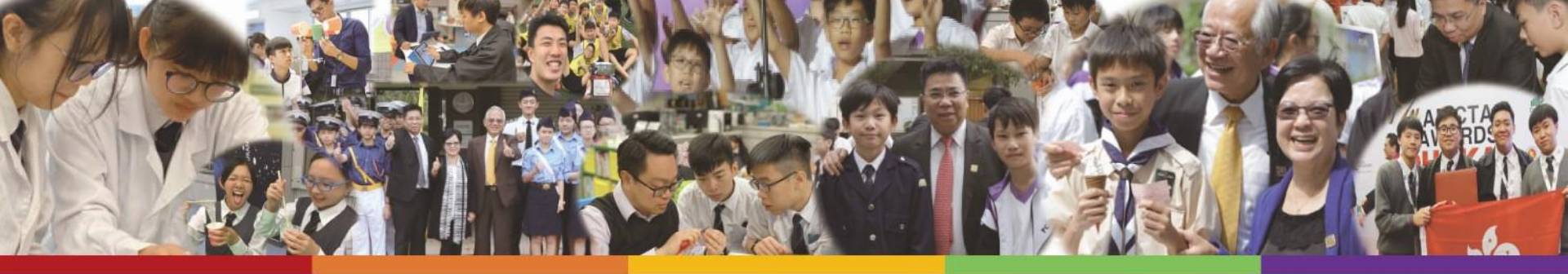

## 2. 登入帳戶 (2)

輸入電郵地址(e.g. XXXX@mkpc.edu.hk),然後輸入密碼 (Mkpc0320)

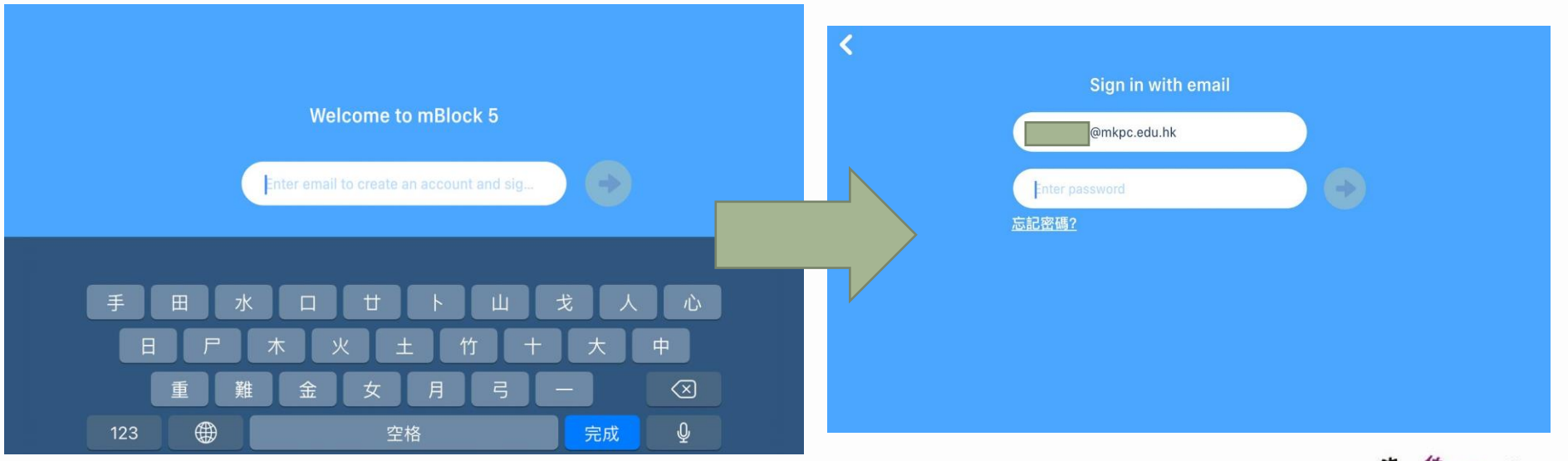

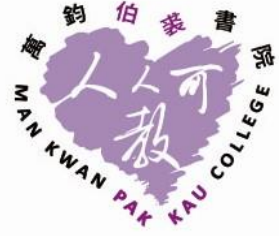

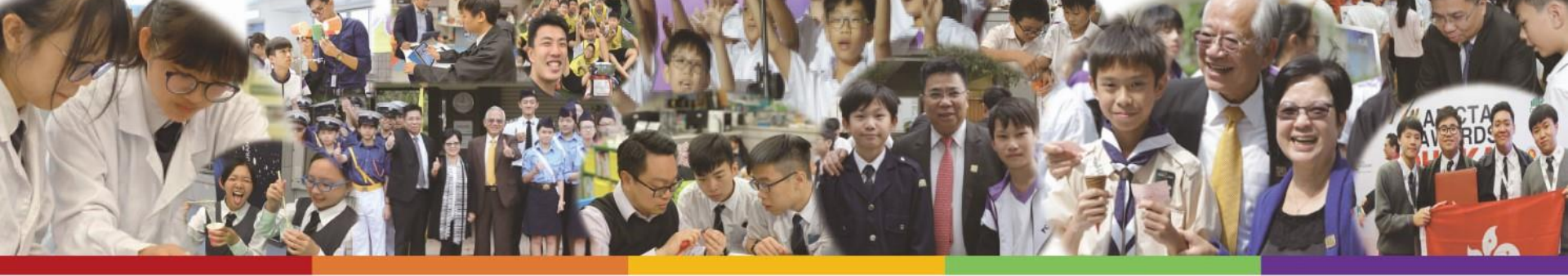

# 2. 登入帳戶 (3)

登入後左上角出現 🚳 圖案

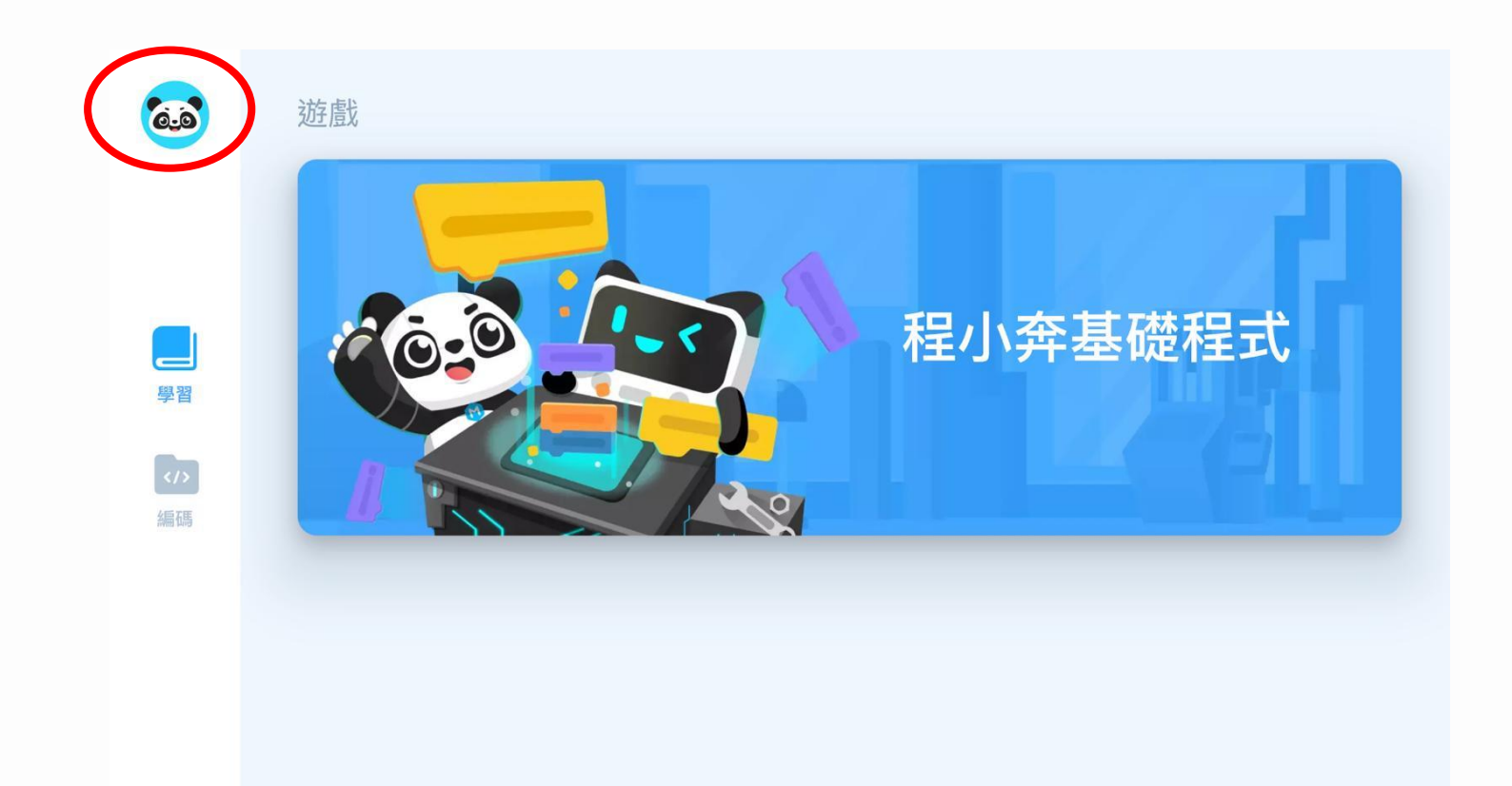

CollEGE

\* AU

PI

+WAN PAR

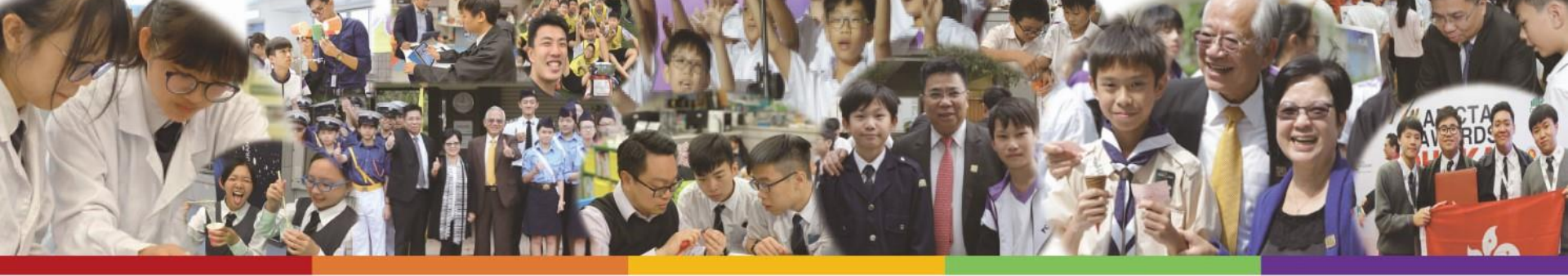

## 3. 進行編程 (1)

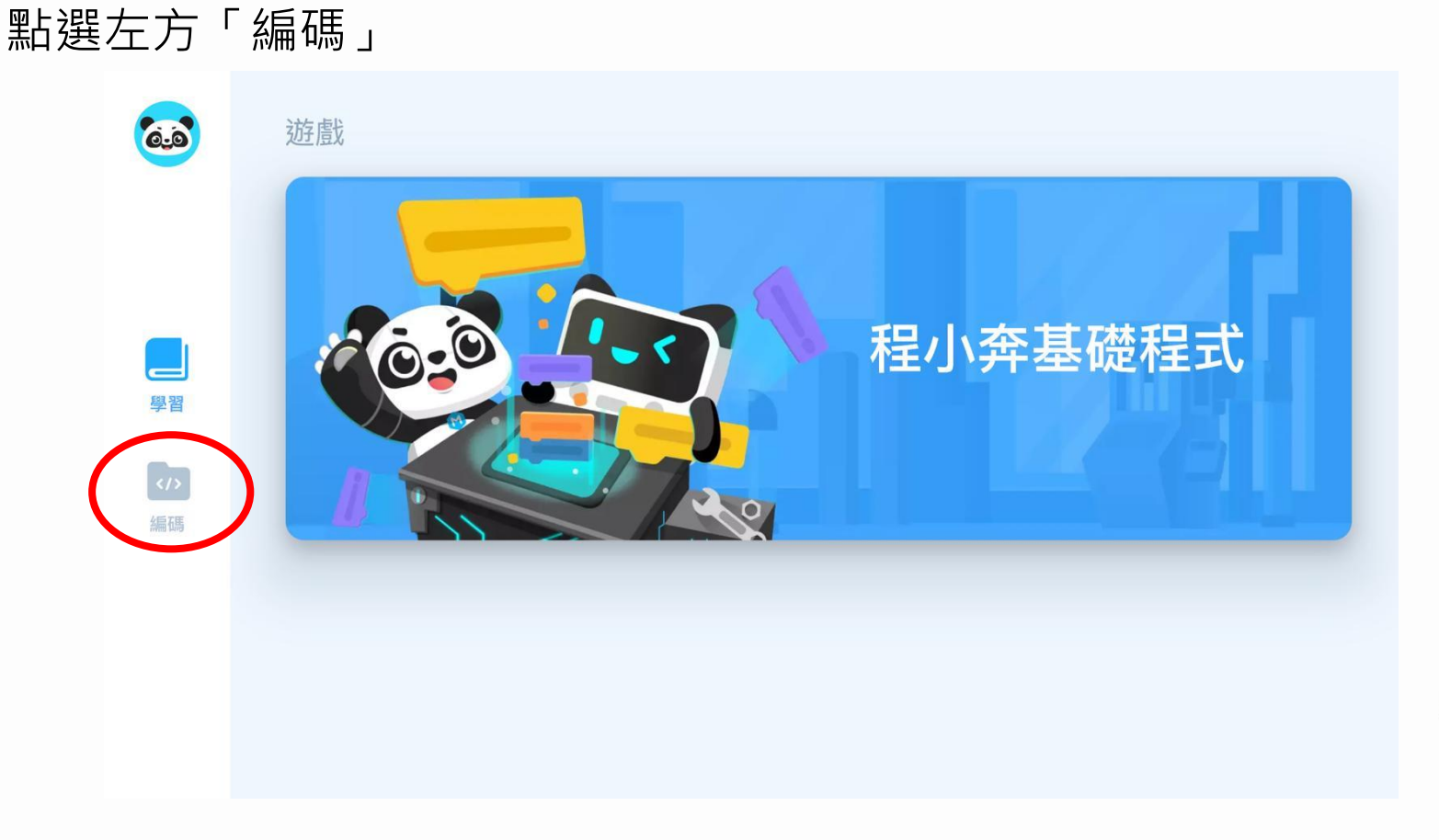

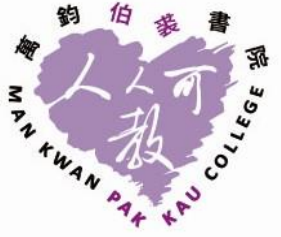

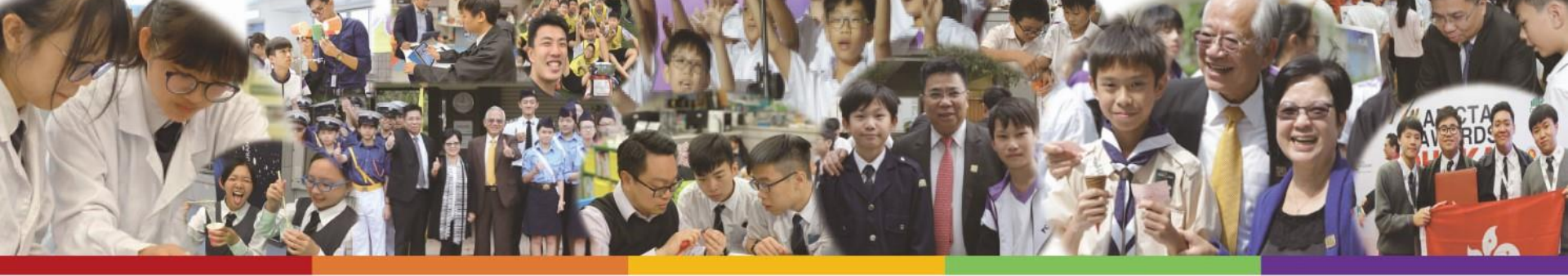

### 3. 進行編程 (2)

編碼

#### 點選圖中「+」圖案以新增檔案

| 6.0 | 尚未下載     |     | 尚未下載          |  |
|-----|----------|-----|---------------|--|
|     |          |     | 6             |  |
| 學習  | Untitled | ••• | Untitled(1)   |  |
| 学首  |          |     | Concentration |  |

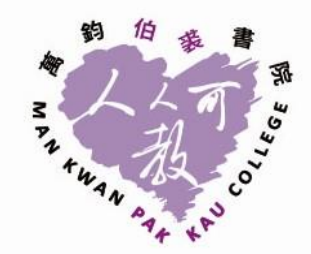

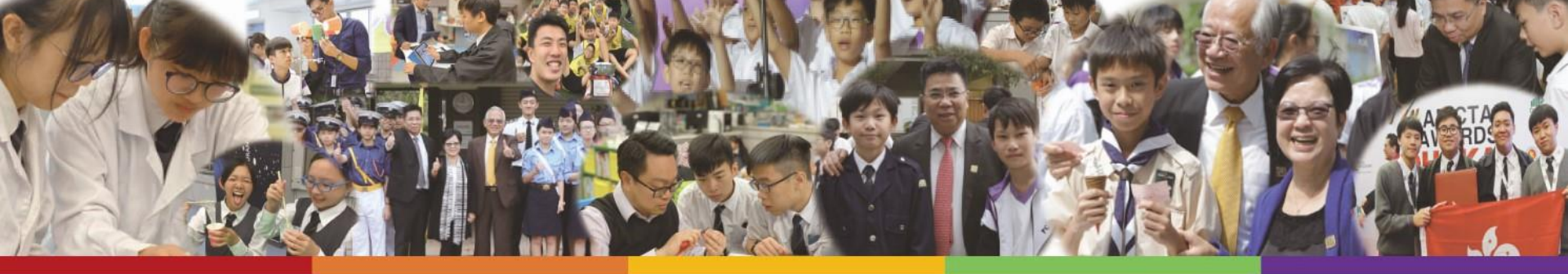

### 3. 進行編程 (3-1)

#### 點選左下角「擴展」以新增延伸集

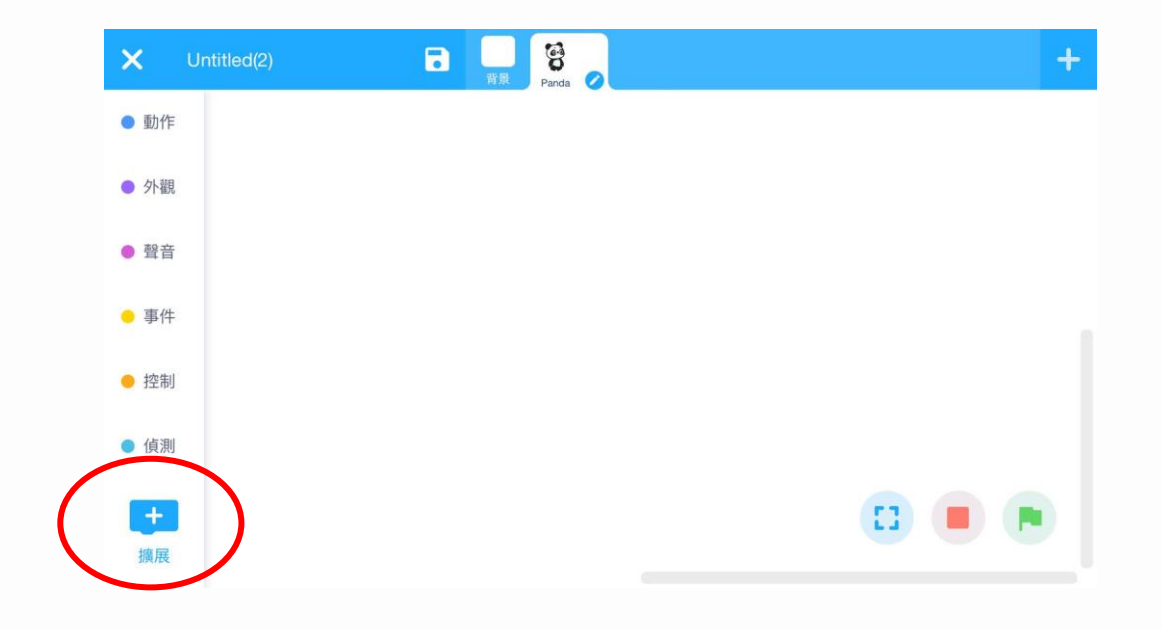

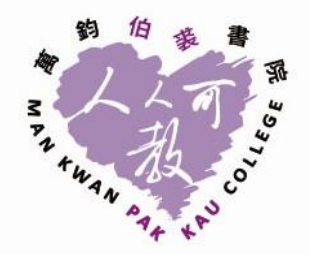

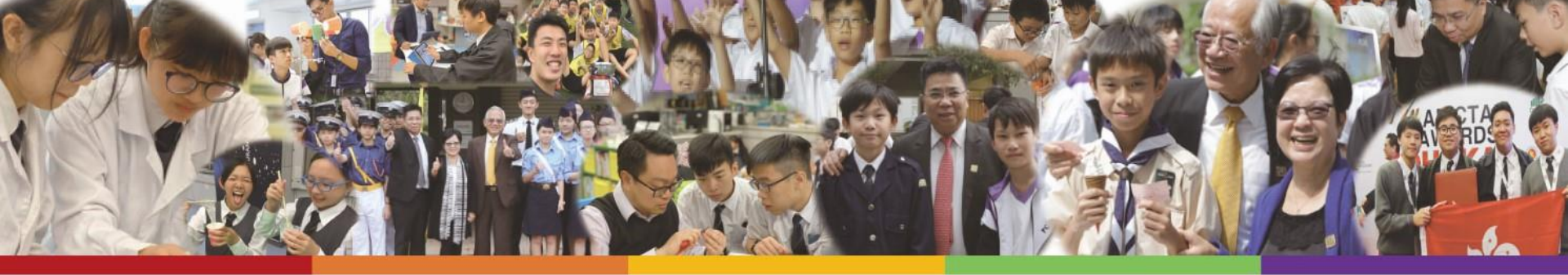

### 3. 進行編程 (3-2)

#### 下載並添加「認知服務」附加元件

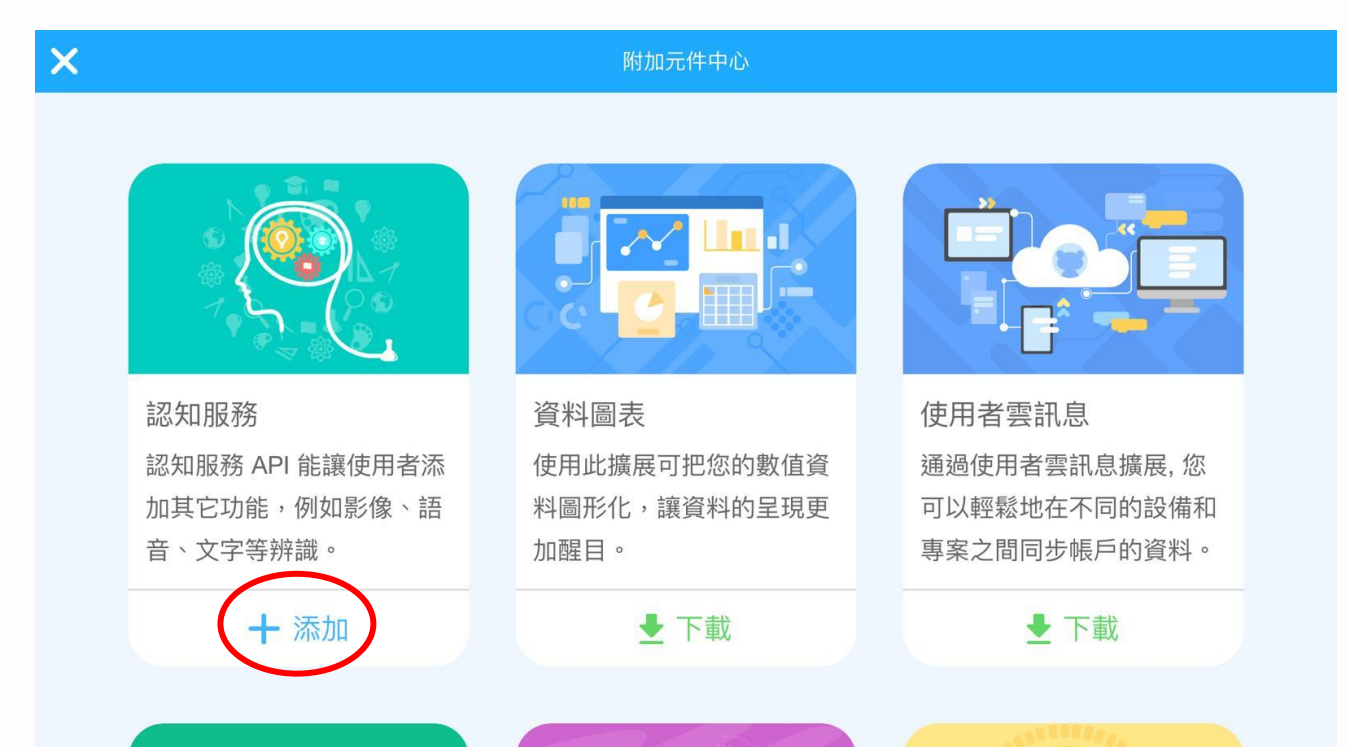

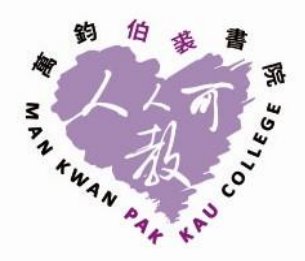

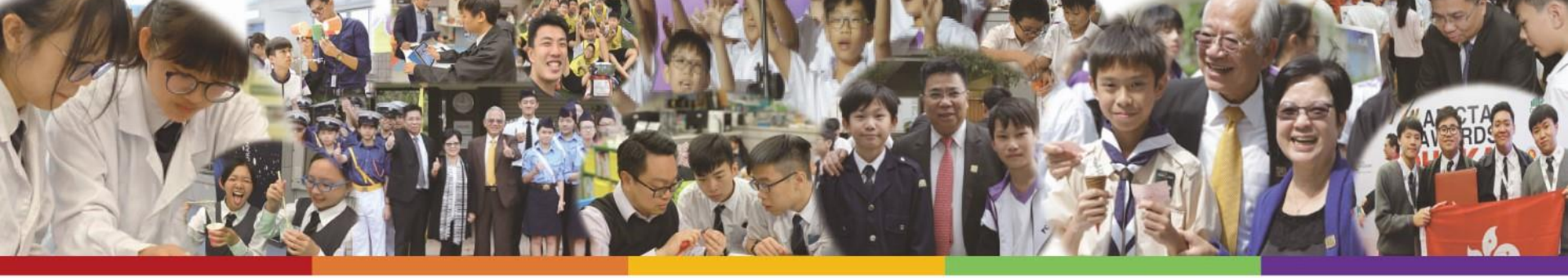

## 3. 進行編程 (4-1)

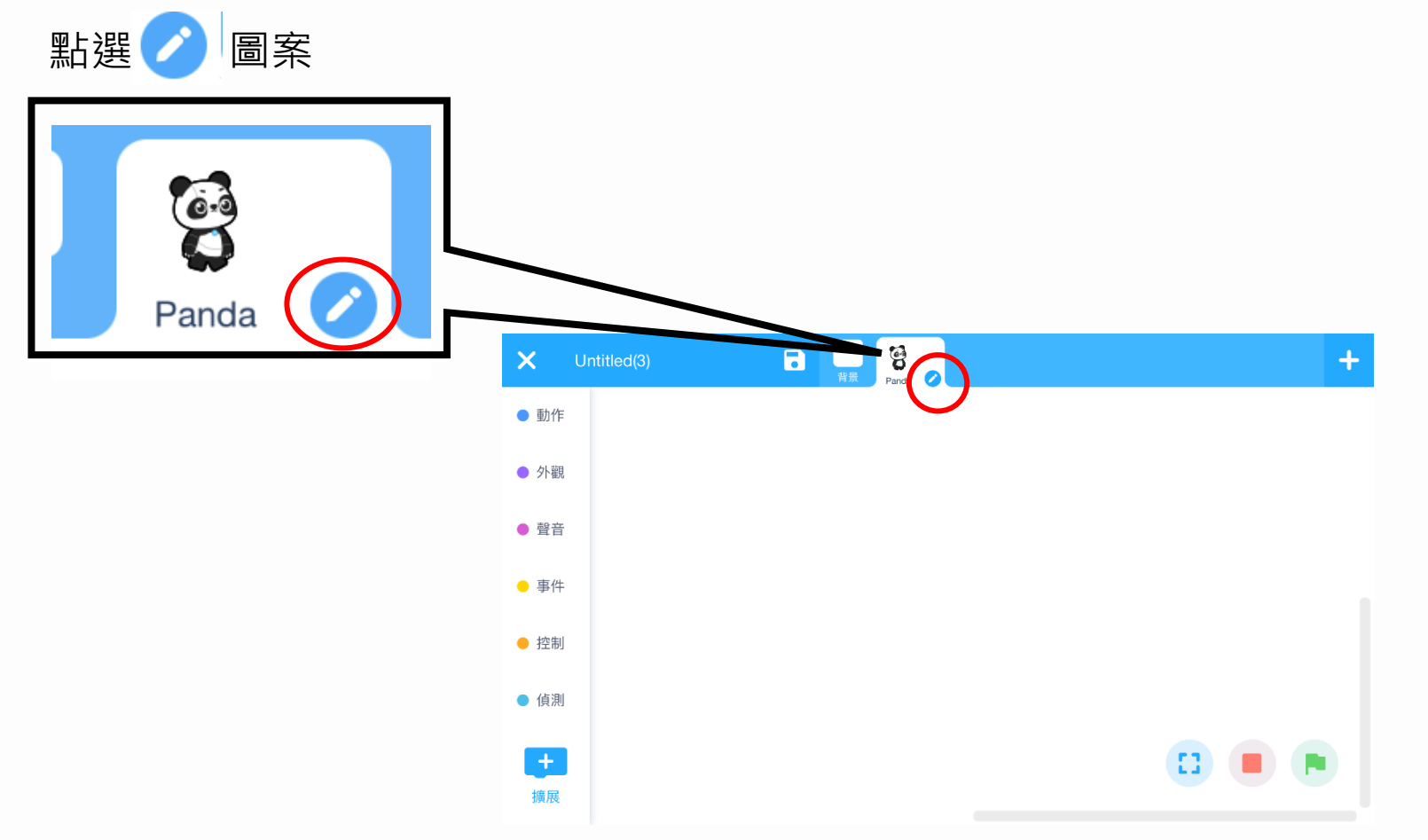

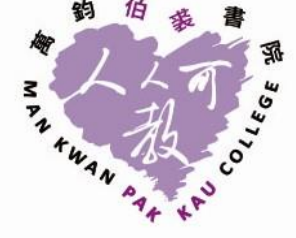

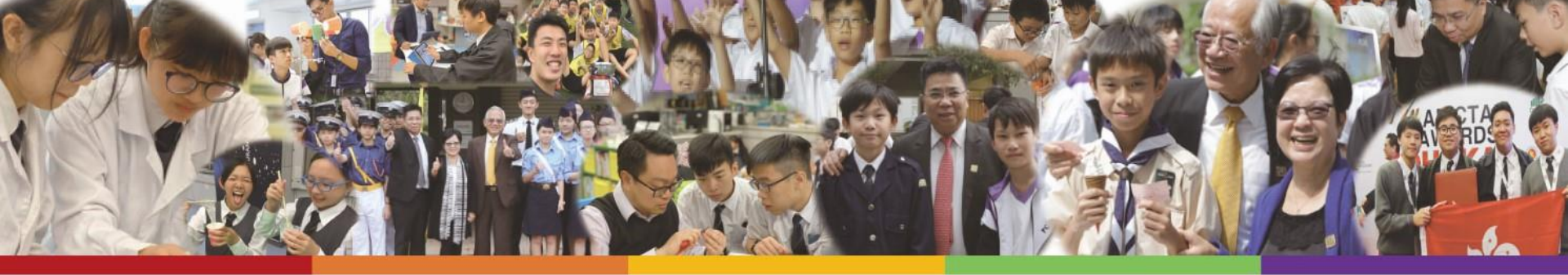

#### 3. 進行編程 (4-2)

點選另一個造型「costume2」

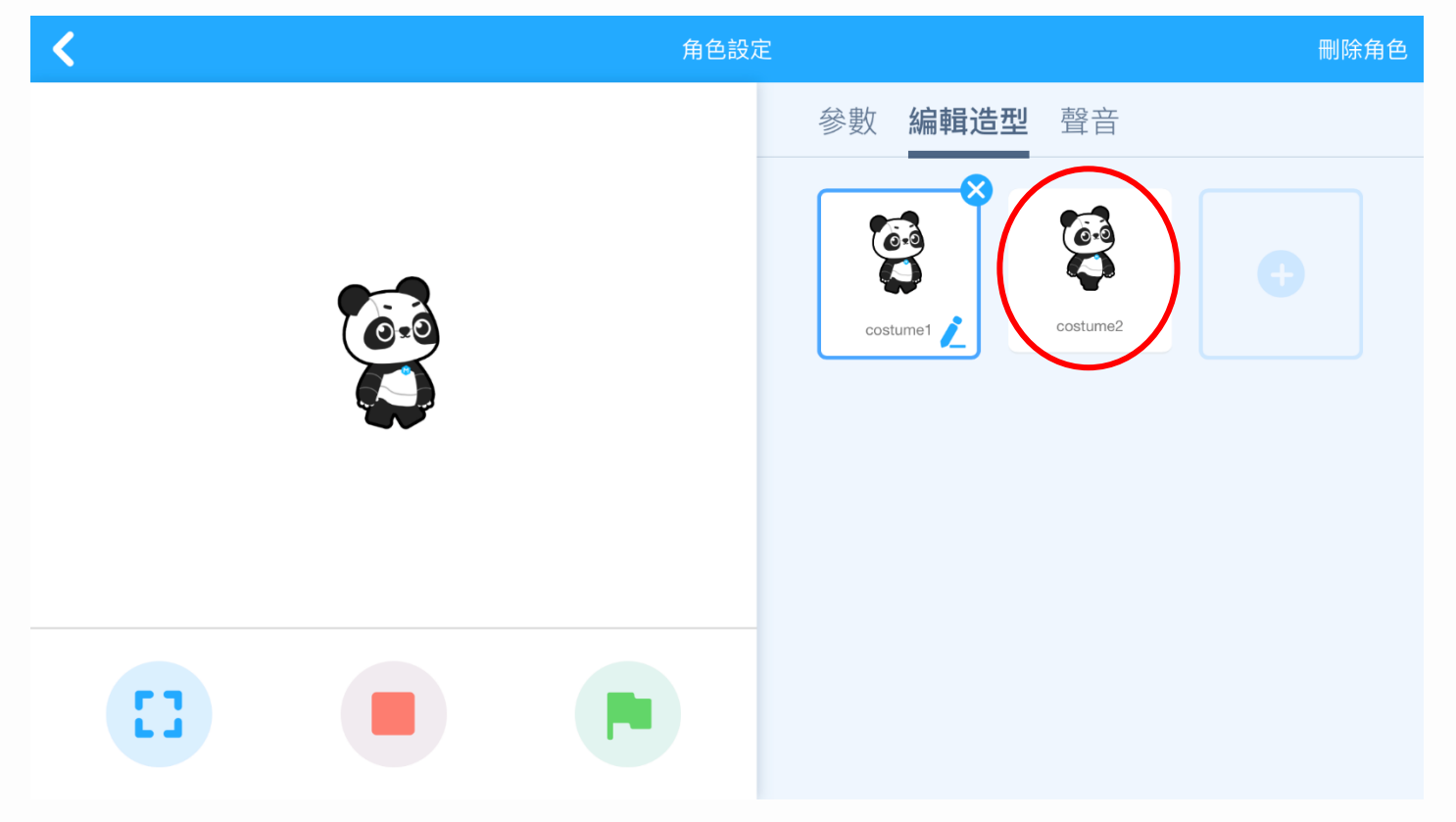

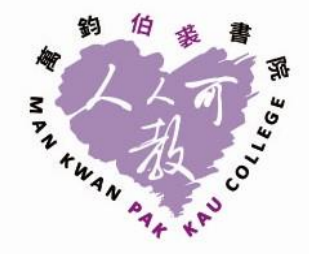

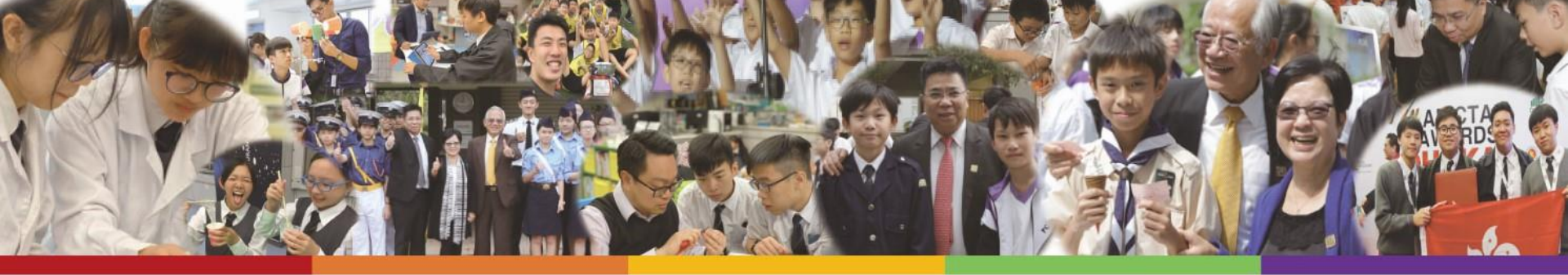

#### 3. 進行編程 (4-3)

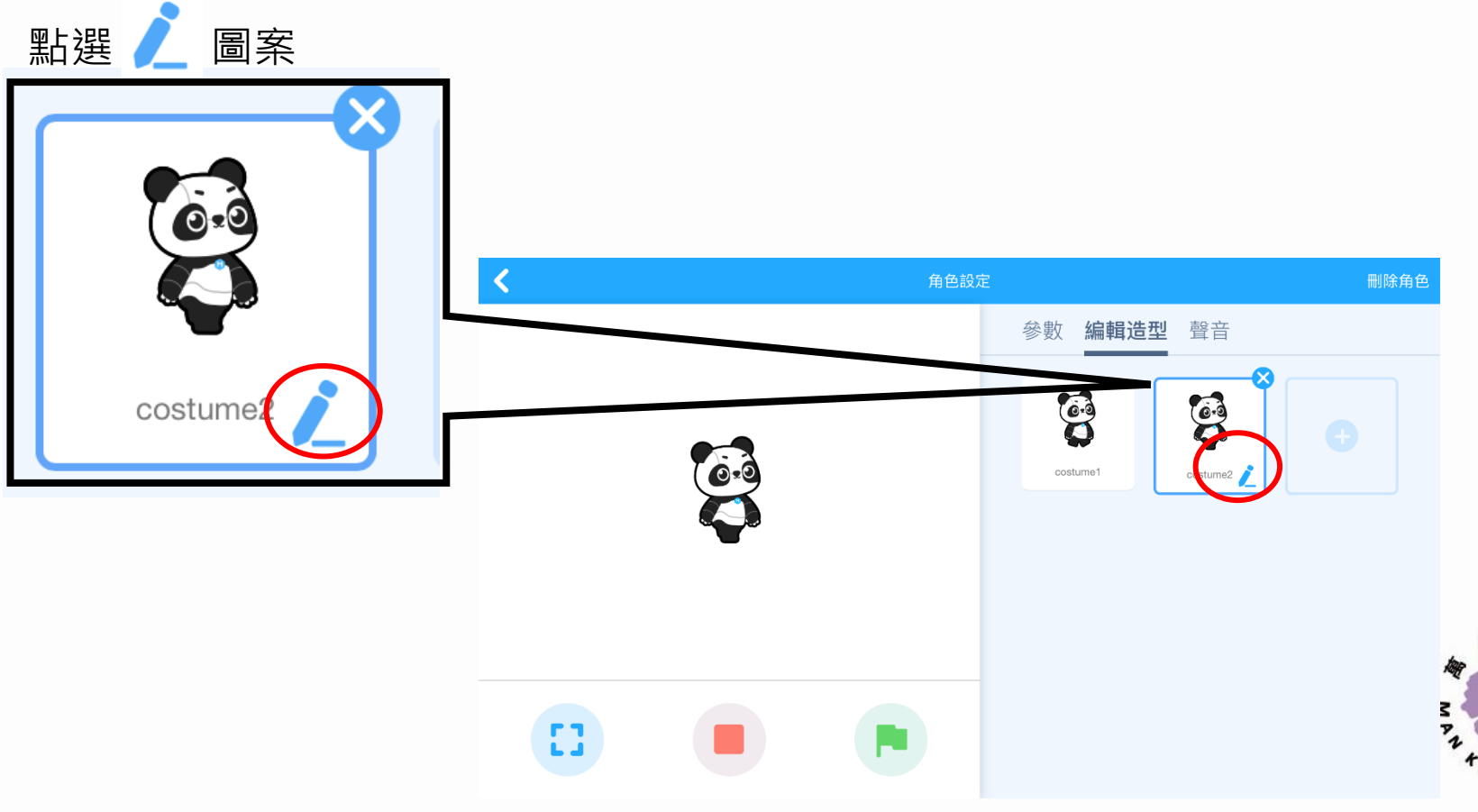

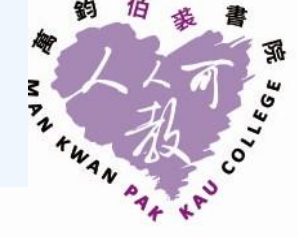

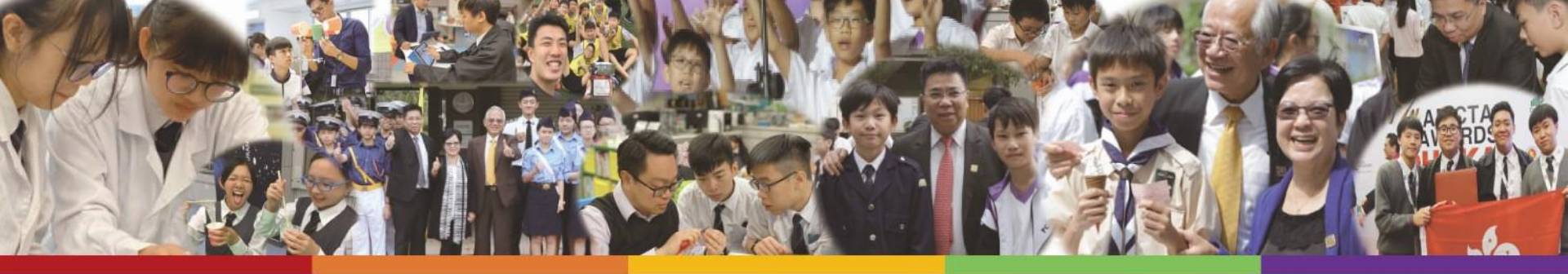

## 3. 進行編程 (4-4)

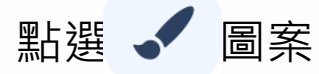

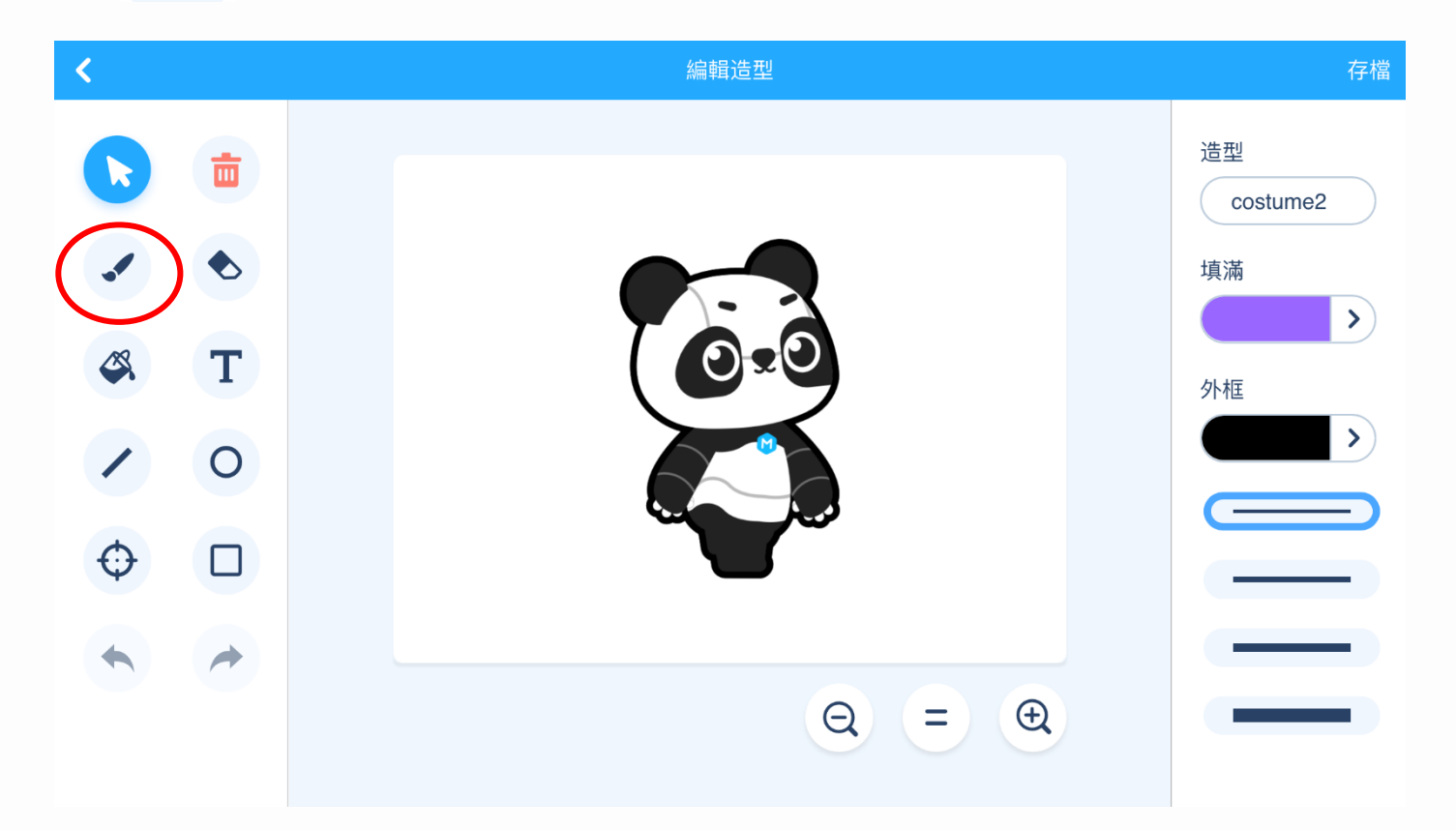

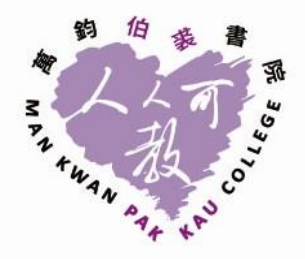

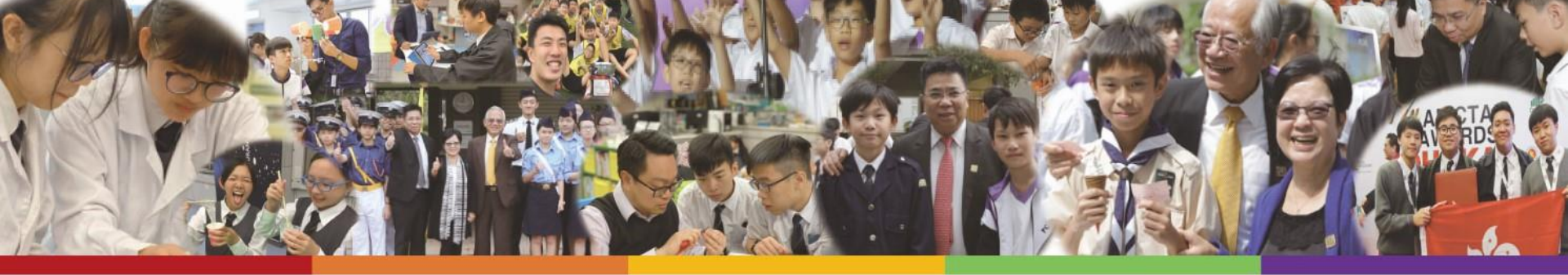

#### 3. 進行編程 (4-5)

為熊貓畫上笑臉

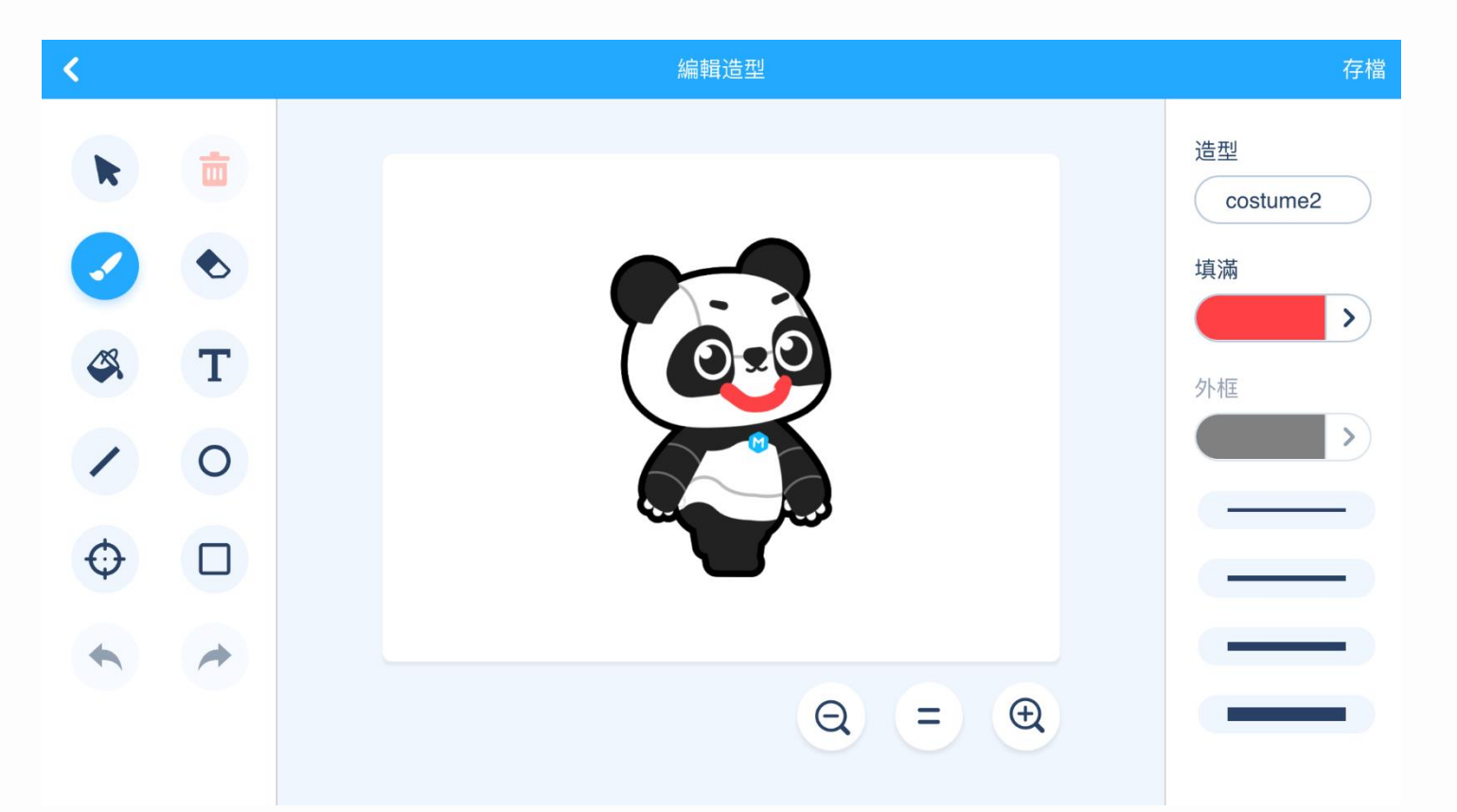

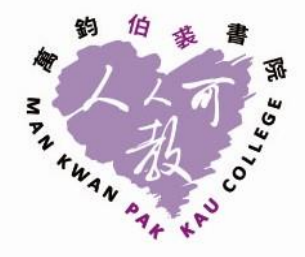

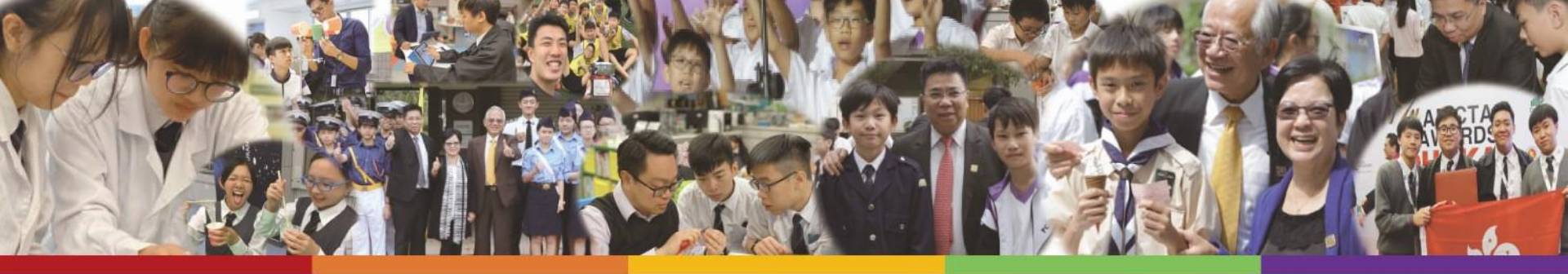

## 3. 進行編程 (4-6)

點選「存檔」

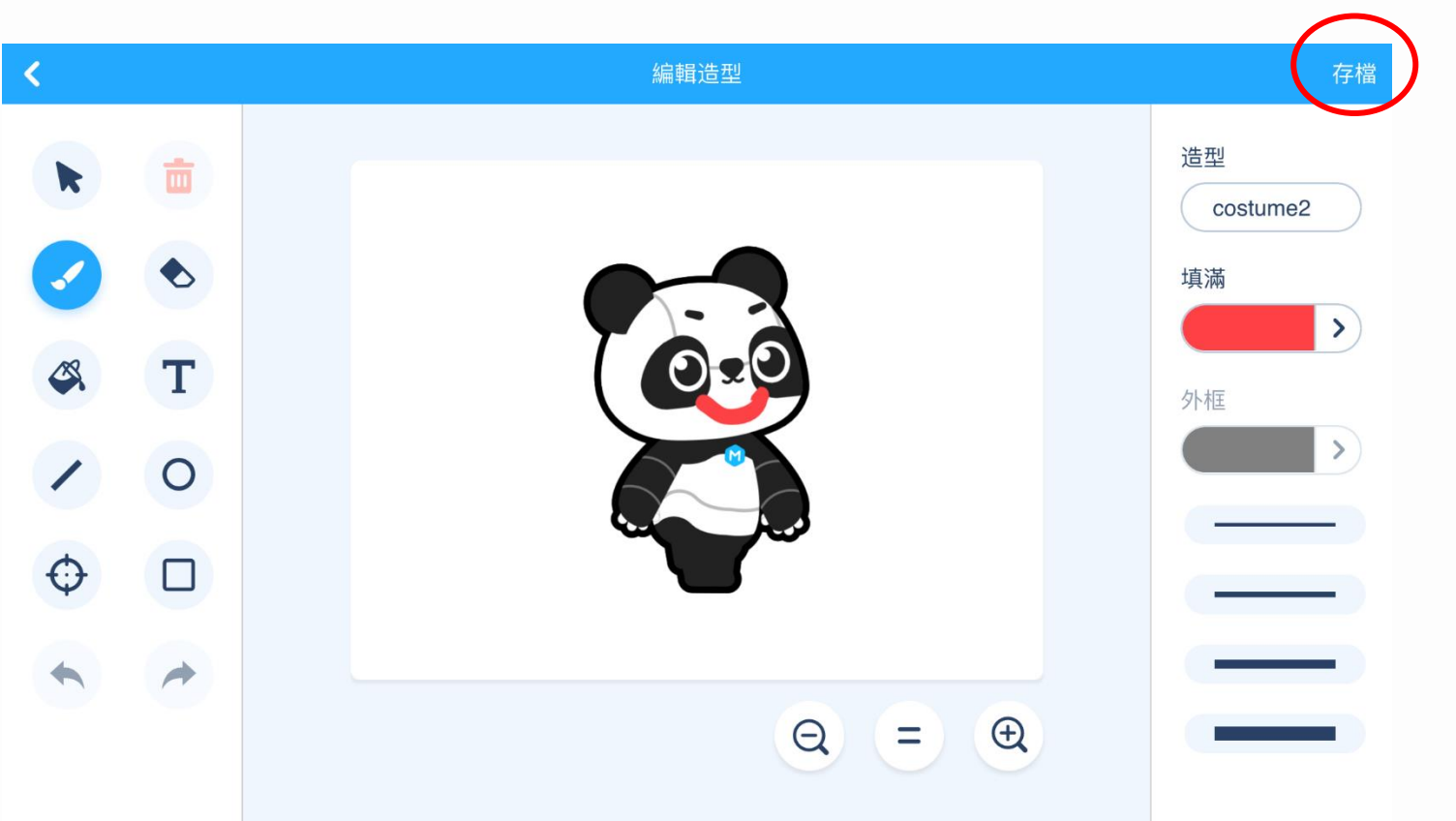

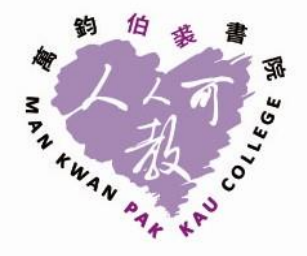

![](_page_29_Picture_0.jpeg)

#### 3. 進行編程 (5-1)

選擇「事件」

![](_page_29_Figure_3.jpeg)

![](_page_29_Picture_4.jpeg)

![](_page_30_Picture_0.jpeg)

#### 3. 進行編程 (5-2)

選擇「認知服務」

![](_page_30_Figure_3.jpeg)

![](_page_30_Picture_4.jpeg)

![](_page_31_Picture_0.jpeg)

CollÉGE

CA.

SPA TWAN PAT

#### 3. 進行編程 (5-3)

選擇「控制」

![](_page_31_Figure_3.jpeg)

![](_page_32_Picture_0.jpeg)

#### 3. 進行編程 (5-4)

選擇「認知服務」

![](_page_32_Figure_3.jpeg)

![](_page_32_Picture_4.jpeg)

![](_page_33_Picture_0.jpeg)

#### 3. 進行編程 (5-5)

選擇「外觀」

![](_page_33_Figure_3.jpeg)

![](_page_34_Picture_0.jpeg)

#### 3. 進行編程 (5-6)

選擇「外觀」

![](_page_34_Figure_3.jpeg)

![](_page_35_Picture_0.jpeg)

#### 3. 進行編程 (5-7)

選擇「控制」

![](_page_35_Figure_3.jpeg)

![](_page_36_Picture_0.jpeg)

#### 3. 進行編程 (5-8)

選擇「外觀」

![](_page_36_Figure_3.jpeg)

CollEGE

Cq.

![](_page_37_Picture_0.jpeg)

### 4. 運行程式(1)

![](_page_37_Picture_2.jpeg)

![](_page_37_Picture_3.jpeg)

![](_page_38_Picture_0.jpeg)

### 4. 運行程式(2)

點擇 🖻 圖案

![](_page_38_Picture_3.jpeg)

![](_page_38_Picture_4.jpeg)

![](_page_39_Picture_0.jpeg)

### 4. 運行程式(3)

#### 對鏡頭微笑,當熊貓跟著笑時便截圖(如下圖)

![](_page_39_Picture_3.jpeg)

![](_page_39_Picture_4.jpeg)

![](_page_40_Picture_0.jpeg)

#### 5. 上載作品圖片(1) 1. 前往網站 (活動當天透過聊天室發放)

2. 登入帳戶 **電郵地址(e.g. XXXX@mkpc.edu.hk)**,密碼 (Mkpc0320)

![](_page_40_Picture_3.jpeg)

+WAN

3

![](_page_41_Picture_0.jpeg)

![](_page_41_Figure_1.jpeg)

![](_page_41_Picture_2.jpeg)